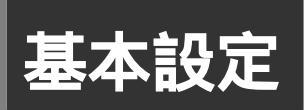

# 動作モード設定 💷

「簡単設定ウィザード」を使って設定した動作モードを変更できます。

| TransCube<br>Network Setting                                                 |               |                                                                                                 | TOSHIBA |
|------------------------------------------------------------------------------|---------------|-------------------------------------------------------------------------------------------------|---------|
| ホーム<br>動作状況                                                                  | 🔑 TransCube20 | 動作モード設定                                                                                         |         |
| MEDICONU-F                                                                   | 動作モード設定       |                                                                                                 |         |
| ● 秋和 モード設定<br>- プロハイジアPR-D<br>- WH-IC/ジーフェース<br>しキレビジーフェース                   | 動作モード         | <ul> <li>ADSL第で接続(PPPoEモード)</li> <li>OATV第で接続(イーサネットモード)</li> <li>別(のルータに接続(グリッジモード)</li> </ul> |         |
| 12. 使線LAN 設定<br>ROTTINELIN<br>ROTTINELIN<br>ROTTINELIN<br>MAD7FL-201(16201)の | DE TEA        | <u>~ルJ</u>                                                                                      |         |
| ※ ネットワーク論定                                                                   |               |                                                                                                 |         |

#### 動作モード

プロバイダへの接続形態や、家庭内のローカルエリア ネットワーク(LAN)への接続形態に応じて、3種類の 接続モードから選択できます。

#### ・ADSL等で接続(PPPoEモード)

PPPoEを用いてインターネットに接続するモードで す。プロバイダとの接続のために接続アカウントとパス ワードが必要になります。

プロバイダの接続方式がPPPoE方式とわかっている場合にはこのモードを選択してください(フレッツ・ADSLなど)。

接続方式がわからないときは、ご契約のプロバイダに お問い合わせください。

#### ・CATV等で接続(イーサネットモード)

DHCP、または手動でWAN側IPアドレスを設定してイ ンターネットに接続するモードです。DHCPを利用でき る場合は、インターネットに接続するネットワーク情報 が、プロバイダから自動的に割り当てられます。

プロバイダの接続方式がDHCP方式とわかっている場合にはこのモードを選択してください。

接続方式がわからないときは、ご契約のプロバイダに お問い合わせください。

#### ワンポイント

プロバイダから固定IPアドレス割り当てられているときは43ページの「WANインターフェース」を参照して、割り当てられたIPアドレス等を設定してください。

#### ・別のルータに接続(ブリッジモード)

インターネットへの接続に別のルータを使用し、 TransCubeのルータ機能は動作させないモードです。ア ッカ・ネットワークス、eAccess等からレンタルされる ルータタイプのADSLモデムを利用している等、 TransCube以外のルータ機器を利用してインターネット 接続をしている場合に選択してください。 はじ

め

L A N の 設

ル

タ設定の概要 

F

基本設定

線

L A N 設

IPv6専

41

# プロバイダ(PPPoE) 基本設定

プロバイダとの接続形態がPPPoEの場合の接続設定を行います。

| TransCube<br>etwork Setting<br>first@<br>metercover=F | 夢 TransCube20 つ<br>プロバイダ (PPPoE) | プロバイダ(PPPoE)                                                            |
|-------------------------------------------------------|----------------------------------|-------------------------------------------------------------------------|
|                                                       | 接続アカウント                          |                                                                         |
| W#46/3-7±-2<br>L#46/3-7±-2                            | パスワード                            |                                                                         |
| HALAN BE                                              | サービスキーム                          |                                                                         |
| 102111月1日し44<br>67月しスフィルタリング                          | 認証方式                             | ○ 自動<br>○ PAP                                                           |
| UPSF DAR                                              |                                  | O CHAP                                                                  |
| ビーキフォワー ディング<br>パケットフィルロリング<br>ルーティング                 | 捕续方法                             | <ul> <li>* 本時接続(キーブアライブ接続)</li> <li>自動切断モード(オンデマンド接続)、自動切断時間</li> </ul> |
| HRE                                                   | MTU/MRU                          | MTUMRU9サイズ: 1454                                                        |
| システム加加<br>Pheユーティリティ                                  | 設定 取満 へ                          | nd l                                                                    |
| VE学用設定<br>たび付けたに                                      |                                  |                                                                         |

#### 接続アカウント

パスワード

プロバイダへの認証に必要な項目を入力します。プロ バイダから指定された値を入力してください。64文字ま で入力できます。接続アカウントとパスワードを忘れて しまった場合は、プロバイダにお問い合わせください。 初期設定値はありません。

#### サービスネーム

プロバイダから指定されたサービスネームを設定しま す。プロバイダからこの値を設定するように指示された 場合のみ、入力してください。ほとんどの場合は空欄で す。初期設定値はありません。

#### 認証方式

「自動」「PAP」「CHAP」から選択します。初期設定は 「自動」です。プロバイダから指定されたものを選択して ください。指定がない場合は「自動」にしてください。

#### 接続方法

プロバイダとの接続方法を、「常時接続(キープアライ プ接続)」「自動切断モード(オンデマンド接続)」から選 択します。初期値は「常時接続」です。

#### ・常時接続(キープアライブ接続)

常にインターネットとの接続を継続するモードです。 インターネットとの間に一定時間通信がない場合にもプ ロバイダのサーバから切断されないように、定期的にパ ケットを出力することで接続を維持します。

#### ・自動切断モード(オンデマンド接続)

インターネットとの間に一定期間通信がない場合に自動的に切断するモードです。自動切断までの時間を「自動切断時間」で設定できます。設定できる値は1分~ 1440分(24時間)です。初期値は「10分」です。

再接続は自動的に行われますが、切断後の最初の接続 にしばらく時間がかかることがあります。

#### MTU/MRU

PPPoEモードでのMTU (Maximum Transmit Unit) およびMRU (Maximum Receive Unit)の大きさを、 1300バイト~1492バイトの範囲で指定できます。初 期値は「1454バイト」です。

プロバイダの指定がある場合はそれに従ってください。 指定がない場合、初期値でお使いください。

# WANインターフェース 基本設定

ブリッジモードでは使用できません

はじめに

AN の 設

#### インターネットに接続するために必要な情報を設定します。

| TransCube                                      |                            |               | TOSHIBA |
|------------------------------------------------|----------------------------|---------------|---------|
| Network Setting<br>ホーム<br>MinitR<br>MinitR     | 夢 TransCube20 WA<br>IPアドレス | ハインターフェース     |         |
| Pitter                                         | 設定方法                       | ⊙ 自動設定 ○ 手動設定 |         |
| 2011-130-194-20<br>WH162-9-71-ス<br>LH162ターフェース | IPアドレス                     |               |         |
| G. 带续LAN設定                                     | サブネットマスク                   |               |         |
| 800116 Malaki<br>MAC7FL 224169050              | デフォルトゲートウェイ                |               |         |
| きキットワーク設定                                      | ホスト名                       |               |         |
| DNC<br>the branches for all                    | ドメイン名                      |               |         |
| パケットフィルタリング<br>ルーティング                          | (設定) 取消 ヘル:                | 2             |         |
| 新 會理設定<br>201日人間目                              |                            |               |         |

#### 設定方法

IPアドレス、サブネットマスク、デフォルトゲートウ ェイの設定方法を選択します。DHCPやPPPoEなどでこ れらの値が自動的に割り当てられる場合は、「自動設定」 を選択してください。プロバイダから指定された値があ る場合は、「手動設定」を選択し、それぞれの項目の値を 設定してください。

#### IPアドレス

IPアドレスを設定します。プロバイダに指定された値 を設定してください。設定方法が「自動設定」に設定さ れている場合は、自動取得された値が表示され、変更は できません。

#### サブネットマスク

サブネットマスクを設定します。プロバイダに指定され た値を設定してください。設定方法が「自動設定」に設 定されている場合は、自動取得された値が表示され、変 更はできません。

#### デフォルトゲートウェイ

デフォルトゲートウェイを設定します。プロバイダに 指定された値を設定してください。設定方法が「自動設 定」に設定されている場合は、自動取得された値が表示 され、変更はできません。

#### ホスト名

CATV接続などでホスト名の設定が必要となる場合が あります。プロバイダから指定されている場合はその値 を入力してください。

#### ドメイン名

プロバイダから指定されている場合は、その値を入力 してください。DHCPサーバ機能を有効にしている場合 は、ここで設定した値がLAN側に接続されたDHCPクラ イアントに(DNSサフィックスとして)通知されます。空 欄の場合は、WAN側DHCPなどで自動的に割り当てられ た値がLAN側のDHCPクライアントに通知されます。 ル

Ι

# LANインターフェース (基本設定)

LANの各種IPアドレスやLANのDHCPサーバの設定を行います。

#### お知らせ

・LIVE MEDIA for TransCubeを使用しているときは、LANインターフェースの設定はできません。 ・パソコンからTransCubeのファイルサーバ機能への接続終了後から1分間は、LANインターフェースの設 定はできません。

### LANインターフェース (PPPoEモード、イーサネットモード時)

| TransCuba                         |                     |                             | TOSHIBA |
|-----------------------------------|---------------------|-----------------------------|---------|
| Network Setting                   |                     |                             |         |
| ホーム<br>動作状況<br>MM部設定ウィザード         | Je TransCube20 LAN- | インターフェース                    |         |
| 戸事を設定<br>取付し一行設定<br>プロパッ(クPPE)(P) | ルータ邮中アドレス           | 192.168.0.1                 |         |
| W44()パーフェース<br>L#11/2-フェース        | AV部P7ドレス            | 192.168.0.2                 |         |
| · ##LANB2                         | アクセスポイント部IPアドレス     | 192.168.0.3                 |         |
| 100111日日に41<br>MAD7F12スフィルタリング    | サブネットマスク            | 255 255 255 0               |         |
| モネットワーク設定                         | DHOP#-//            | ◎ 利用する ○ 利用しない              |         |
| DNE<br>Meterson                   | アアドレス割り当て範囲         | 192.168.0.10 - 192.168.0.30 |         |
| パラットフィルタリング                       | リース時間               | (1440 (5))                  |         |
| 行き理説定<br>ジステム管理<br>Pitt2ーディリティ    | (設定) 取消 (ヘルブ)       |                             |         |

#### ルータ部IPアドレス

TransCubeのLAN部分のうち、ルータ機能が使用する IPアドレスです。AV部IPアドレスやアクセスポイント部 IPアドレスと同じサブネットの、異なるIPアドレスを指 定してください。TransCubeのDHCPサーバ機能が有効 になっているときは、DHCPで割り当てるIPアドレスの 範囲以外の値を設定してください。初期設定値は192. 168.0.1です。

#### AV**部IPアドレス**

TransCubeのLAN部分のうち、AV機能が使用するIP アドレスです。ルータ部IPアドレスやアクセスポイント 部IPアドレスと同じサブネットの、異なるIPアドレスを 指定してください。TransCubeのDHCPサーバ機能が有 効になっているときは、DHCPで割り当てるIPアドレス の範囲以外の値を設定してください。初期設定値は192. 168.0.2です。

#### アクセスポイント部IPアドレス

TransCubeのLAN部分のうち、802.11a無線LANア クセスポイント(外付け)が使用するIPアドレスです。 ルータ部IPアドレスやAV部IPアドレスと同じサブネット の、異なるIPアドレスを指定してください。TransCube のDHCPサーバ機能が有効になっているときは、DHCP で割り当てるIPアドレスの範囲以外の値を設定してくだ さい。初期設定値は192.168.0.3です。

#### サブネットマスク

TransCubeのLAN側のサブネットマスクです。初期設 定値は、255.255.255.0です。

#### DHCP**サーバ**

DHCPサーバ機能を利用するかどうかを設定します。 初期設定値は「利用する」です。

#### IPアドレス割り当て範囲

DHCPで割り当てるIPアドレスの範囲を、開始と終了 のIPアドレスで設定します。LAN IPアドレスで指定した サブネット内で、固定的に割り当てられたIPアドレス (ルータ部IPアドレスやAV部IPアドレス、アクセスポイ ント部IPアドレスなども含まれます)以外の範囲を設定 してください。

初期設定値は、192.168.0.10~192.168.0.30で す。通常は変更する必要はありません。

#### リース時間

割り当てられたIPアドレスをDHCPクライアントが使用できる時間を、1~1440(分)の範囲で設定します。 初期設定値は1440分(24時間)です。

#### DHCP機能とは

パソコンをネットワークに接続するためには、IPアド レスなどのTCP/IPネットワーク情報をパソコンに設定し なくてはなりません。

しかし、「IPアドレスにはネットワーク内で固有の値を 設定しなくてはならない」など、TCP/IPネットワークの 設定には細かいルールがあります。実際にはこれらのル ールを覚えるのは大変ですし、パソコンの数が増えると、 設定した値を管理するのも大変です。手動設定作業には、 入力ミスのために接続できなくなるなどの問題もつきも のです。

各パソコンのIPアドレスを自動設定することにより、 こういった面倒な問題から解放してくれるのが、ルータ のDHCP機能です。

TCP/IPネットワーク情報を受信して設定を行うパソコ ンを「DHCPクライアント」といい、TCP/IPネットワ ーク情報をDHCPクライアントに送信するTransCubeを 「DHCPサーバ」といいます。

ネットワークに接続されたパソコンがDHCPクライア ントとして設定されている場合、パソコンの起動時、あ るいは再取得が指定されたときにDHCPサーバにネット ワーク情報を要求します。するとDHCPサーバがパソコ ンごとに設定情報を期限付きでリースします。設定情報 を受信したパソコンは、その設定情報に従って、自分自 身のネットワークの設定を自動的に行います。

TransCubeのDHCPサーバ機能では、DHCPクライ アントに以下の情報を自動設定できます。

・IPアドレス

- ・サブネットマスク
- ・デフォルトゲートウェイ
- ・DNSサーバアドレス
- ・リース時間
- ・ドメイン名 (DNSサフィックス)

#### パソコン側のDHCPクライアント設定

パソコンをDHCPクライアントにするには次のように 設定します。

- ●「スタート」メニュー 「接続」 「すべての接続の 表示」を選択する
- ❷LAN接続に使用する「接続」を右クリックし、「プロパティ」を選択する
- 「インターネットプロトコル(TCP/IP)」を選択し、
   [プロパティ] ボタンをクリックする
- ④「全般」タブの「IPアドレスを自動的に取得する」を 選択する

TransCubeでは商品購入時は以下のように設定されて います。

| ・DHCPサーバ機能    | : 利用する         |
|---------------|----------------|
| ・開始IPアドレスの初期値 | :192.168.0.10  |
| ・終了IPアドレスの初期値 | : 192.168.0.30 |
| ・リース時間        | :1440分(24時間    |

なお、TransCubeのDHCPサーバが有効なときにパソ コンのIPアドレスを手動で設定する場合は、IPアドレス 割り当て範囲に含まれない値を設定してください。範囲 内のアドレスを指定するとIPアドレスが重複し、ネット ワークアクセスができなくなる場合があります。

たとえば、「IPアドレス割り当て範囲」に「192.168. 0.10」~「192.168.0.30」を設定した場合には、 TransCubeのLANネットワークに接続されたDHCPク ライアントには、192.168.0.10から順に、192. 168.0.11、192.168.0.12.....192.168.0.30とい う具合に、計21台まで自動設定することができます。手 動でIPアドレスを設定するパソコンでは、「192.168. 0.100」のように、この範囲と重ならない値を設定しま す。 はじ

め

AN

 $\mathcal{O}$ 

設

가

タ設定の

本操

作概

)

I P V

### DNSリレー

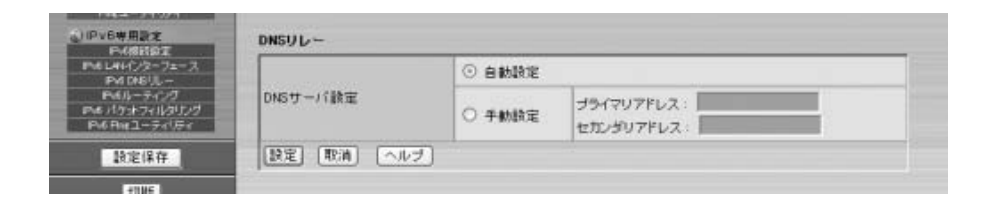

DNSサーバ設定

#### ・自動設定

プロバイダからDNSサーバのIPアドレスが指定されて いない場合は、「自動設定」を選択してください。自動設 定された値を確認したい場合は、「動作状況」のページの 「動作状況の詳細を表示」ボタンをクリックし、「WANイ ンターフェース詳細」欄をご覧ください。

#### ・手動設定 プライマリアドレス

セカンダリアドレス

プロバイダからDNSサーバのIPアドレスが指定されて いる場合は、「手動設定」を選択して、プロバイダから指 定されたDNSサーバのIPアドレスを設定します。

#### DNSとは

DNS (Domain Name System)とは、ドメインネ ームをIPアドレスに変換したり、IPアドレスをドメイン ネームに変換したりする仕組みです。たとえば www.toshiba.co.jpのようなURLは、ドメインネームの 例です。このような文字列は人間が覚えるのには都合が いいのですが、このままではコンピュータが扱うには効 率が悪いので、ドメインネームをIPアドレスに変換して から実際の接続処理が行われます。 通常、DNSクライアント(ウェブページを開こうとし たパソコン)がDNSサーバ(プロバイダなどのサーバ) へ、ドメインネームからIPアドレスへの変換を依頼しま す。DNSサーバからの応答によって接続先のIPアドレス が判明し、ブラウザはそのIPアドレスに接続します。

PPPoE方式のプロバイダやDHCP方式のプロバイダの 場合、接続時に自動的にDNSサーバアドレスを取得しま すので、通常は手動設定の必要はありません。

#### DNSリレー機能について

TransCubeでは常にDNSリレー機能が動作していま ・パソコンがDHCP無効で、DNSアドレスを手動設定す す。 る場合 DNSリレー機能では、LAN側のパソコン(DNSクラ パソコンのDHCPクライアント機能が無効 (「次のIPア イアント)からのDNSサーバへの問い合わせを、 ドレスを使う」モード)の場合、DNSサーバアドレスを TransCubeが代行します。この結果、パソコンからは 手動入力する必要があります。 TransCubeがあたかもDNSサーバであるように見えま [DNSリレーを使用する場合] す パソコンのLANインタフェースの「プロパティ」 パソコンのTCP/IP設定で、DNSサーバアドレスとし 「インターネットプロトコル(TCP/IP)」に設定する てTransCubeのルータ部IPアドレスを手動で設定しま DNSサーバアドレスの値は、次の中から選択できます。 す。ルータ部IPアドレスの初期値は「192,168,0,1」 です。 ・パソコンがDHCP有効で、DNSアドレスを自動取得す [DNSリレーを使用しない場合] る場合 パソコンのTCP/IP設定で、DNSサーバアドレスとし パソコンのDHCPクライアント機能が有効 (「IPアドレ スを自動的に取得する」モード)の場合、TransCubeの てプロバイダから指定された値を手動で設定します。 DHCPサーバ機能により、各パソコンのDNSサーバアド レスの設定は自動的に行われます。

### LANインターフェース (ブリッジモード時)

「簡単設定ウィザード」で「ブリッジモード」を選択したときや、「動作モード」で「別のルータに接続(ブリッジモード)」 を選択したときは、TransCubeのルータ機能は使用されず、LAN内の無線LANアクセスポイントとして動作します。 この場合には次のような項目が設定できます。

| etwork Setting                           |                                 |                            |   |
|------------------------------------------|---------------------------------|----------------------------|---|
| ホーム<br>動作状況<br>ME放エウィザード                 | ♪ TransCube20 LAN1<br>ブリッジモード設定 | (ンターフェース                   |   |
| TO/GOPPORT                               | ルータ邮Pアドレス                       | 192.168.0.201              | 1 |
| W447/9-71-7<br>L447/9-71-7               | AV部P7ドレス                        | 192.168.0.202              |   |
| 奈福LAN設定                                  | アクセスポイント部IPアドレス                 | 192.168.0.203              |   |
| 102111日日に41<br>4407ドレスフィルタリング            | サブネットマスク                        | 255 255 255 0              |   |
| キットワーク設定                                 | デフォルトゲートウェイ                     | 192.168.0.1                |   |
| DAE<br>ポートフォワー <i>ディング</i><br>パッチンマルタリング | DNSTFLA                         | プライマリアドレス -<br>セカンダリアドレス - |   |
| き現決定                                     | [設定] (取消) (ヘルプ)                 |                            |   |

#### ルータ部IPアドレス

TransCubeのルータ設定を変更する場合に使用される アドレスです。「簡単設定ウィザード」で自動設定された 値、または手動で設定した値が表示されます。

設定する場合は、ご利用のルータのIPアドレスと重複 しない値で、ご利用のルータのDHCPサーバのIPアドレ ス割り当て範囲に含まれない値にする必要があります。

#### AV**部IPアドレス**

TransCubeのLAN部分のうち、AV機能が使用するア ドレスです。「簡単設定ウィザード」で自動設定された値、 または手動で設定した値が表示されます。

設定する場合は、ご利用のルータのIPアドレス、およびTransCubeのルータ部IPアドレスと重複しない値で、 ご利用のルータのDHCPサーバのIPアドレス割り当て範 囲に含まれない値にする必要があります。

#### アクセスポイント部IPアドレス

TransCubeのLAN部分のうち、802.11a無線LANア クセスポイント(外付け)が使用するIPアドレスです。 「簡単設定ウィザード」で自動設定された値、または手動 で設定した値が表示されます。

設定する場合は、ご利用のルータのIPアドレス、およびTransCubeのルータ部IPアドレス、AV部IPアドレス と重複しない値で、ご利用のルータのDHCPサーバのIP アドレス割り当て範囲に含まれない値にする必要があり ます。

#### サブネットマスク

TransCubeのLAN側のサブネットマスクです。「簡単 設定ウィザード」で自動設定された値、または手動で設 定した値が表示されます。設定する場合は、ご利用のル ータに設定されているものと同じ値にする必要がありま す。

#### デフォルトゲートウェイ

TransCubeのAV部がインターネットと接続する際に 参照するゲートウェイアドレスです。「簡単設定ウィザー ド」で自動設定された値、または手動で設定した値が表 示されます。設定する場合は、ご利用のルータのLAN側 IPアドレスにする必要があります。

#### DNSアドレス

TransCubeのAV部がインターネットと接続する際に 参照するDNSアドレスです。「簡単設定ウィザード」で 自動設定された値、または手動で設定した値が表示され ます。設定する場合、ご利用のルータがDNSリレー機能 を持つ場合はルータのアドレス、そうでない場合はプロ バイダから指定された値を設定する必要があります。 はじめ

AN の 設

ク設

Ι

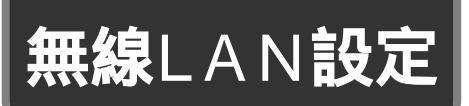

## 802.11a無線LAN (無線LAN設定)

802.11a無線LANアクセスポイントの設定を行います。

#### (ワンポイント)

802.11a無線LANの設定を行う際は、必ずTransCubeの電源がOFFの状態で本体とアクセスポイントを 接続していることをご確認ください。電源がONの状態でアクセスポイントのコードの抜き差しを行った場合 は、802.11a無線LANは使用できません。この場合は、TransCubeの電源をOFFにし、アクセスポイント と本体を接続してから電源をONにしてください。

| 市・ム<br>新作品<br>新作品<br>新作品<br>新作品<br>新作品<br>新作品<br>新作品<br>新作品<br>新作品<br>新作品                                                                                                    | TOSI              |
|----------------------------------------------------------------------------------------------------|-------------------|
|                                                                                                    |                   |
|                                                                                                    |                   |
| the base of the base of the base o                                                                                                    |                   |
| HATE 2019 2019     TransCube 20,AP1     オットワーク名(SSD)     TransCube 20,AP1     オットワーク名(SSD)     To shap     オットワーク名(SSD)     To shap     オットワーク     To shap     オットワーク     To shap     オットワーク     To shap     オットワーク     To shap     オットワーク     To shap     オットワーク     To shap     オットワーク     To shap     オットワーク     To shap     To shap                                                                                                    |                   |
|                                                                                                    |                   |
| Contrained A     Contrained A                                                                                                    |                   |
|                                                                                                    |                   |
| DC         ウオーラー         セキュリティ論室           ウオーラックボック         レーランク         ション・ハラーノク         ション・ハラーノク           ローラング         レーラング         ション・ハラーノク         ション・ハラーノク           ローラング         ローラング         ローラング         ローラング           ローラング         ローラング         ローラング         ローラング           ローラング         ローラ                                                                                                    |                   |
| 94.72(14)102<br>10-92(2)<br>10-92(2)                                                                    |                   |
| 2322 327-54世<br>3275-54世<br>1923-54107<br>日号周辺注<br>FR6014-22<br>1951-21-23<br>1951-21-23<br>1951-21-23<br>1951-21-23<br>日号化キー<br>中日 日 1 1 1<br>キー2 1<br>キー2 1<br>キー3 1<br>キー3 1<br>キー4 1<br>日号化キー<br>中日 日 1<br>キー2 1<br>キー3 1<br>キー4 1<br>日号化キー<br>中日 日 1<br>日号の出生<br>日号の出生<br>日子の出生<br>日子の日<br>日子の2<br>日子の日<br>日子の2<br>日子の2<br>日子の2<br>日<br>日<br>日<br>日<br>日<br>日<br>日<br>日<br>日<br>日<br>日<br>日<br>日<br>日<br>日<br>日<br>日<br>日<br>日                                                                                                    |                   |
| we3 - ティ/Fri<br>(6号規設注<br>FMRMはZ<br>LUK(パクランコース)<br>PM DEVL-<br>PMD ティング<br>パケナウィルジリング<br>DPAL3 - ティング<br>パケナウィルジリング<br>EME 取油 ヘルブ<br>正確的変<br>正確的変                                                                                                    | WEP O 128E of WEP |
| 16年間21<br>DMA(1/2)-72-7<br>DMA(2)-72-7<br>PMA(1-2)-7<br>PMA(1-2)-7<br>パクナアイルジリング<br>(時度) 取満 ヘルブ<br>正確的定<br>正確認定                                                                                                    |                   |
| UH10/29-72=3.<br>PM GH25                                                                                                    |                   |
| MAL-7/22<br>パケナス(1/2022)<br>(1/5 + 7 - 1/22)<br>(1/5 - 1/22)<br>(1/5 - 1/22)<br>(1/ |                   |
|                                                                                                    |                   |
| 建建設定                                                                                                    |                   |
|                                                                                                    |                   |
| ビーコン型語 100                                                                                                    |                   |
| 設定保存 DTIM 1                                                                                                    |                   |
| 切断 通信レート 自動選択 ッ                                                                                                    |                   |
| 「静定」「数法」「ヘルプ」                                                                                                    |                   |

#### 基本設定

#### アクセスポイント機能

802.11a無線LANアクセスポイント機能を使用する かどうかを設定します。802.11a無線LAN機能を使用 しない場合は停止してください。

#### アクセスポイント名

無線LAN環境でTransCubeのアクセスポイントを識別 するための名前です。アクセスポイント名の初期値には 「TransCube20\_AP1」が設定されます。

アクセスポイント名は32文字以内の文字列で、次の文 ネットワーク名に使用可能な文字列 字が利用できます。

| アクセスポイン | ト名に使用可能な文字列 |
|---------|-------------|
|---------|-------------|

| アルファベット    | A-Z, a-z                                                       |
|------------|----------------------------------------------------------------|
| 数字         | 0-9                                                            |
| 記号         | ! " # \$ % & ' ( ) * + , / : ;<br>< = > ? @ [ ¥ ]^ _ ' {   } ~ |
| スペース (タブは含 | まない)                                                           |

#### お知らせ

アクセスポイント名の先頭、または最後の文字がスペー スの場合、そのスペースは削除されます。

#### ネットワーク名(SSID)

無線LANネットワークを特定するIDです。ESSIDと呼 ばれる場合もあります。初期設定値は、「toshap」です。

ネットワーク名は32文字以内の文字列で、次の文字が 利用できます。

| アルファベット    | A-Z, a-z                                                      |
|------------|---------------------------------------------------------------|
| 数字         | 0-9                                                           |
| 記号         | ! " # \$ % & ' ( ) * + , / : ;<br>< = > ? @ [ ¥ ]^_ ' {   } ~ |
| スペース (タブは含 | まない)                                                          |

#### お知らせ

ネットワーク名の先頭、または最後の文字がスペースの 場合、そのスペースは削除されます。

# はじめに

# 基本設定

# ▲ 管理

下

#### チャネル

無線LANの通信に用いるチャネル番号 を、34、38、42、46の中から選択し ます。「自動設定」にすると空きチャネル を自動的に検出して接続します。初期設定 値は「自動設定」です。

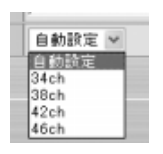

なお、「自動設定」に設定した場合に実際にどのチャネ ル番号を使用しているかは、アクセスポイント設定ペー ジの「動作表示」で確認できます。

参照 動作状況 21ページ

#### セキュリティ設定

#### ネットワーク名 (SSID)の配布

TransCubeに無線LANで接続しようとしたパソコン が、ネットワーク名を取得できるかどうかを設定します。

「配布しない」にすると、TransCubeに接続しようと したWindows XPの「利用できるワイヤレスネットワー クの表示」機能にネットワーク名が表示されません。接 続するためにはネットワーク名の手動設定が必要となり、 ネットワーク名を知らない人は接続できなくなります。 初期値は「配布する」です。

「配布しない」に設定したTransCubeにパソコンから 無線LANで接続する手順は、15ページをご参照ください。

#### 無線データの暗号化方式

暗号化の方式を、以下の3項目から選択します。

#### ・暗号化しない

- ・64ビットWEP
- ・128ビットWEP

WEPは標準的な無線LANの暗号化方式です。ビット長が大きいほど強力な暗号化になります。初期値は「暗号化しない」です。

#### 暗号化キー

暗号化に用いる暗号化キーの番号と暗号化キーを設定 します。選択した暗号化方式に対して、4つまでの暗号化 キーを登録しておくことができます。TransCubeとパソ コンの間で、暗号化方式とキーの番号、および暗号化キ ーを一致させることによって通信が可能となります。

暗号化キーを設定したTransCubeにパソコンから無線 LANで接続する手順は、13ページをご参照ください。

•「**+**-1」~「**+**-4」

暗号化キーを設定するキー番号を選択します。実際に 通信を行う際には、このうち、選択されているキーが使 用されます。

#### ・キー入力テキストボックス

選択したキー番号に対応する暗号化キーを入力します。 アスキー文字と16進数のいずれかを設定できます。「キ ー1」~「キー4」を選択したあと、その右のキー入力テ キストボックスに暗号化キーを入力してください。

選択した暗号化方式に応じて、設定するキーの長さが 決まっています。暗号化方式と暗号化キーの長さの関係 は次のとおりです。

| 暗号化方式     | アスキー文字 | 16進数 |
|-----------|--------|------|
| 64ビットWEP  | 5      | 10   |
| 128ビットWEP | 13     | 26   |

設定が行われると、暗号化キーは「\*\*\*\*」で表示され、 テキストボックスの右に、「128ビットWEP用暗号化キ ー設定済」のように、設定済みであることを示す表示が 出ます。

#### お知らせ

暗号化キーの先頭、または最後の文字がスペースの場合、 そのスペースは削除されます。

#### 詳細設定

#### ビーコン間隔

TransCubeが定期的に送信するビーコンパケットの間 隔を設定します。100~999の範囲で設定してください。 初期設定値は100です。通常は変更する必要はありません。

#### DTIM

ブロードキャストパケットやマルチキャストパケット を送信する間隔を設定します。この値が長いと、パワー セーブモードで動作する無線LANパソコンの節電効果が 上がりますが、レスポンスは遅くなります。1~100の 範囲で設定してください。初期設定値は1です。通常は変 更する必要はありません。

#### 通信レート

無線通信の通信レート(通信速度)を設 定します。「自動選択」または「54Mbps 固定」~「6Mbps固定」の中から選択し ます。「自動選択」にすると、通信レート を自動的に最適な値に変更します。初期設 定値は「自動選択」です。

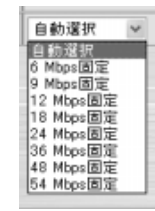

#### ワンポイント

5GHz無線LANアクセスポイントのユーザ名とパスワードの設定や、ファームウェアのアップデートは、 5GHz無線LANアクセスポイントの設定ページで行えます。詳しくは、下記ページを参照してください。

参照 5GHz無線LANアクセスポイントの設定ページ 19ページ

# 802.11b無線LAN (無線LAN設定)

802.11b無線LANアクセスポイントとして動作させるための設定を行います。

| mark Setting                | TransCube20 802.1 | 1b 無線LAN                        |  |
|-----------------------------|-------------------|---------------------------------|--|
| 10日本記<br>10日記王のマザード         | ****              |                                 |  |
| *#T                         | @ 4 BK RL         | Second State State              |  |
| 1011 C-F202<br>70///9/PPGE) | アクセスポイント複雑        | ◎動作◎傳走                          |  |
| W447/ターフェース<br>#4インターフェース   | アクセスポイント名         | TransCube20_AP2                 |  |
| 線LAN設定                      | ネットワーク名(SSID)     | toshap                          |  |
|                             | チャネル              | 10 ch 🛩                         |  |
| ットワーク設定                     | 設定 取済 ヘルプ         |                                 |  |
| UNS<br>DNC<br>(-+7+1)-942/5 | セキュリティ設定          |                                 |  |
| 19:3-7-7-769(2)グ<br>ルーライング  | ネットワーク名(SSID)の配有  | ○ 配布する ○ 配布しない                  |  |
| 理論定                         | 無線データの増考化方式       | ○ 暗号化しない ○ 64ビットWEP ○ 128ビットWEP |  |
| Pie3-54054                  |                   | +-1 -1                          |  |
| 16年用設定                      | = = 1.4           | <b>≠</b> −2 :                   |  |
| 11441/2-72-2                | 10710-            | <b>≠</b> −3 :                   |  |
| PM 046/12<br>PM(12-742/27   |                   | +-4 :                           |  |
| ビバケナウィルタリング<br>WERNEユーティリティ | 健定 取油 ヘルブ         |                                 |  |
|                             | 詳細設定              |                                 |  |
|                             | DTIM              | 1                               |  |
| 該定保存                        | 通信レート             | 自由現紀 ~                          |  |
| ETHE                        | ペーシックレート          | 1, 2 Mbps 🛩                     |  |

#### 基本設定

#### アクセスポイント機能

802.11b無線LANのアクセスポイント機能を使用す るかどうかを設定します。802.11b無線LAN機能を使 用しない場合は停止してください。

#### アクセスポイント名

アクセスポイント名とは、無線LAN環境でTransCube のアクセスポイントを識別するための名前です。アクセ スポイント名の初期値には「TransCube20\_AP2」が 設定されます

アクセスポイント名は32文字以内の文字列で、次の文 字が利用できます。

アクセスポイント名に使用可能な文字列

| アルファベット        | A-Z, a-z                                                      |  |  |  |  |
|----------------|---------------------------------------------------------------|--|--|--|--|
| 数字             | 0-9                                                           |  |  |  |  |
| 記号             | ! " # \$ % & ' ( ) * + , / : ;<br>< = > ? @ [ ¥ ]^_ ' {   } ~ |  |  |  |  |
| スペース (タブは含まない) |                                                               |  |  |  |  |

#### お知らせ

アクセスポイント名の先頭、または最後の文字がスペー スの場合、そのスペースは削除されます。 ネットワーク名(SSID)

無線LANネットワークを特定するIDです。ESSIDと呼 ばれる場合もあります。初期設定値は、「toshap」です。 ネットワーク名は32文字以内の文字列で、次の文字が 利用できます。

ネットワーク名に使用可能な文字列

| アルファベット       | A-Z, a-z                                                      |  |  |  |  |
|---------------|---------------------------------------------------------------|--|--|--|--|
| 数字            | 0-9                                                           |  |  |  |  |
| 記号            | ! " # \$ % & ' ( ) * + , / : ;<br>< = > ? @ [ ¥ ]^_ ' {   } ~ |  |  |  |  |
| スペース(タブは含まない) |                                                               |  |  |  |  |

お知らせ

ネットワーク名の先頭、または最後の文字がスペースの 場合、そのスペースは削除されます。

#### チャネル

無線LANの通信に用いるチャネル番号 を、「1~11」の中から選択します。初期 設定値は10です。

電波状態が悪い場合や、ほかの無線 LAN機器が同じチャネルを使用している 場合は変更してください。

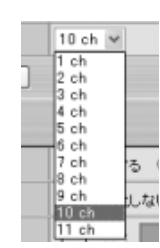

は め

ル

タ設

定の

F

本

作 が概要

セキュリティ設定

#### ネットワーク名 (SSID) の配布

TransCubeに無線LANで接続しようとしたパソコン が、ネットワーク名を取得できるかどうかを設定します。

「配布しない」にすると、TransCubeに接続しようと したWindows XPの「利用できるワイヤレスネットワー クの表示」機能にネットワーク名が表示されません。接 続するためにはネットワーク名の手動設定が必要となり、 ネットワーク名を知らない人は接続できなくなります。 初期値は「配布する」です。

「配布しない」に設定したTransCubeにパソコンから 無線LANで接続する手順は、15ページをご参照ください。

#### 無線データの暗号化方式

暗号化の方式を、以下の3項目から選択します。

- ・暗号化しない
- ・64ビットWEP
- ・128ビットWEP

WEPは標準的な無線LANの暗号化方式です。ビット長 が大きいほど強力な暗号化になります。初期値は「暗号 化しない」です。

#### 暗号化キー

暗号化に用いる暗号化キーの番号と暗号化キーを設定 します。選択した暗号化方式に対して、4つまでの暗号化 キーを登録しておくことができます。TransCubeとパソ コンの間で、暗号化方式とキーの番号、および暗号化キ ーを一致させることによって通信が可能となります。

暗号化キーを設定したTransCubeにパソコンから無線 LANで接続する手順は、13ページをご参照ください。

#### • 「**キ**-1」~「**キ**-4」

暗号化キーを設定するキー番号を選択します。実際に 通信を行う際には、このうち、選択されているキーが使 用されます。

#### ・キー入力テキストボックス

選択したキー番号に対応する暗号化キーを入力します。 アスキー文字と16進数のいずれかを設定できます。「キ -1」~「キ-4」を選択したあと、その右のキー入力テ キストボックスに暗号化キーを入力してください。

選択した暗号化方式に応じて、設定するキーの長さが 決まっています。暗号化方式と暗号化キーの長さの関係 は次のとおりです。

| 暗号化方式     | アスキー文字 | 16進数 |
|-----------|--------|------|
| 64ビットWEP  | 5      | 10   |
| 128ビットWEP | 13     | 26   |

設定が行われると、暗号化キーは「\*\*\*\*」で表示され、 テキストボックスの右に、「128ビットWEP用暗号化キ ー設定済」のように、設定済みであることを示す表示が 出ます。

#### お知らせ

暗号化キーの先頭、または最後の文字がスペースの場合、 そのスペースは削除されます。

#### 詳細設定

#### DTIM

ブロードキャストパケットやマルチキャストパケット を送信する間隔を設定します。この値が長いと、パワー セーブモードで動作する無線LANパソコンの節電効果が 上がりますが、レスポンスは遅くなります。1~100の 範囲で設定してください。初期設定値は1です。通常は変 更する必要はありません。

#### 通信レート

無線通信の通信レート(通信速度)を設 定します。「自動選択」または「1Mbps 固定」~「11Mbps固定」の中から選択 します。「自動選択」にすると、通信レー トを自動的に最適な値に変更します。初期 設定値は「11Mbps固定」です。

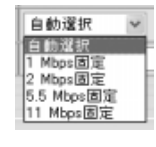

本 設

無線LAN設定

ネッ

トワー

ク設

設

P 6 専

#### お知らせ

通信レートの初期値は、802.11b無線LANを使用して 映像を安定して送信するために「11Mbps固定」に設定 されています。ご使用の環境で802.11b無線LANの電波 状態が悪い場合、あるいは802.11b無線LANによる映像 再生を行わない場合は、電波状態に応じて通信レートを自 動的に変更する「自動選択」を選んでください。

#### ベーシックレート

TransCubeが制御用のパケットな どを送信する際に利用する通信レート を設定します。初期設定値は1、 2Mbpsです。

| 1,2 Mbps           | * |
|--------------------|---|
| 1 Mbps             |   |
| 1,2 Mbps           |   |
| 1. 2. 5.5 Mbps     |   |
| 1. 2. 5.5. 11 Mbos |   |

# MACアドレスフィルタリング (無線LAN設定)

MACアドレスフィルタリングは、通信を許可する無線LANカードのMACアドレスを登録し、それ以外の無線LANク ライアントからのTransCube本体や有線ネットワーク上の機器への接続を禁止する機能です。

お知らせ

802.11b無線LANアクセスポイントを「動作」に設定している場合は、 MACアドレスフィルタリングを 設定していても、802.11b無線LANアクセスポイントへの接続自体は禁止できません。つまり、MACアド レスを登録していない無線LANクライアントから802.11bアクセスポイントに接続し、802.11bアクセス ポイントに接続しているほかのパソコンと通信することが可能です。セキュリティのために、MACアドレス フィルタリングとあわせて、暗号化キーの設定を行うことをお勧めします。

参照 802.11a無線LAN 48ページ 参照 802.11b無線LAN 50ページ

| TransCube<br>Network Setting                 |                           |             | TOSHIB |
|----------------------------------------------|---------------------------|-------------|--------|
| 市ーム<br>動作技況<br>MHH設置ウィザード                    | ■ TransCube20 MAC<br>基本設定 | アドレスフィルタリング |        |
| 10/1-F22<br>70/1-F22                         | MAGアドレスフィルタリング            | ○ 有効 ⊙ 無効   |        |
| W#46/9-71-2<br>L#46/9-71-2                   |                           |             |        |
| C. MIRLANBE                                  |                           |             |        |
| N2115-121-44<br>M4071-1-224(1/20/2)          | 通信可能MACアドレス               |             |        |
| ※キャトワーク設定<br>1000                            |                           |             |        |
| 0ME<br>ボートフォワー ディング<br>パウェネフィルタリング<br>ルーラィング |                           |             |        |
| 新 <b>田田泉宅</b><br>ジステム戦日<br>Pieユーティリティ        | 設定 取満 ヘルプ                 |             |        |

#### MACアドレスフィルタリング

MACアドレスフィルタリング機能を有効にするかどう かを設定します。初期設定値は「無効」です。

MACアドレスフィルタリングの設定結果は、 802.11a/802.11b双方のアクセスポイントに対して 有効になります。

#### 通信可能MACアドレス

ネットワークへの接続を許可するパソコンの無線LAN カードのMACアドレスを、1つのテキストボックスに1 つずつ入力します。最大16個のMACアドレスを登録す ることができます。

MACアドレスは12桁の16進数で記述し、2桁ごとに 「:」(コロン)で区切ります。

設定例

00:11:22:33:44:55

ネットワーク設定

## リアリア ネットワーク設定

#### TransCubeのUPnP対応機能を使用するかどうかを設定します。

| TransCube<br>Network Setting |                      |          | TOSHIBA |
|------------------------------|----------------------|----------|---------|
| カーム<br>動作状況<br>ME設工ウィザード     | ITransCube20 UPn     | P        |         |
| Drite-Fax                    | Windows Messenger 村応 | ⊙有効 ○ 無効 |         |
| W#46/9-71-2<br>L#46/9-72-2   | 設定 取済 ヘルプ            |          |         |
| C. BIRLANES                  |                      |          |         |

#### Windows Messenger対応

TransCubeのUPnP-IGD (Internet Gateway Device)機能の設定をします。「有効」に設定すると Windows XPのWindows MessengerのUPnPを利用 する機能に対応できるようになります。

#### UPnP機能とは

UPnP(Universal Plug and Play)は、パソコンや 周辺機器、AV機器などの家電製品をネットワークを通じ て接続し、相互にデータ交換や資源を共有するための技 術のことをいいます。

この機能を使用するためには、接続しているパソコンが、接続相手のサーバに対して、自分自身のグローバル IPアドレスを通知する必要があります。しかし、パソコ

#### TransCubeで利用できるUPnP機能

TransCubeのUPnP機能を「有効」にしたとき、 Windows XPのWindows Messengerのうち、次の機 能が利用できるようになります。

- ・インスタントメッセージ ・ボイスチャット
- ・ビデオチャット
- ・アプリケーション共有
- ・ホワイトボード
- ・リモートアシスタンス

ンにはプライベートIPアドレスを割り当て、ルータの NAT機能を利用してインターネットに接続している環境 では、このやり取りがうまくいきません。

TransCubeのUPnP機能は、上記のようにNAT機能を 利用してインターネットに接続している環境でも、 UPnP機能の一部を利用できるようにするものです。

Windows Messengerのうち、次の機能には対応していません。

| • | 電話をかける | × |
|---|--------|---|
| • | ファイル転送 | × |

×

・内線機能

はじ

め

L A N の 設

プリッジモードでは使用できません

IPV6専

53

### UPnP機能に関するご注意

#### UPnP機能についての制限

TransCubeのUPnP機能には次のような制限がありま すのでご注意ください。

- ・Windows MeなどのMSN Messengerには対応し ていません。
- ・その他、前記以外のUPnP機能には対応していません。
- ・UPnP機能を同時に使用するパソコンは、5台以内 程度を推奨します。

また、ネットワークやパソコンの設定によっては動作 しない場合があります。たとえば、接続相手がファイア ウォールやルータの内側に設置されている場合、プライ ベートIPアドレスが割り当てられるプロバイダをご利用 の場合、ご利用のパソコンで「パーソナルファイアウォ ール機能」が有効になっている場合などです。

#### セキュリティについて

UPnP機能を「有効」に設定すると、セキュリティの レベルが低下します。Windows Messengerをご利用に

ならない場合は、「無効」に設定してください。

#### Windows XPの設定

Windows Messengerを利用するためには、 Windows XPのUPnP機能が有効になっている必要があ ります。以下の手順で設定を有効にできます。

- 「スタート」メニューでコントロールパネルを開き、
   「プログラムの追加と削除」を選択する
- ❷ダイアログ左側の「Windowsコンポーネントの追加と 削除」をクリックする
- ③リストの「ネットワークサービス」のボタンをクリックしてチェックを入れ、[詳細]ボタンをクリックする
- ④リストの「ユニバーサルプラグアンドプレイ」のボタ ンをクリックしてチェックを入れ、[OK] ボタンをク リックする
- ⑤「Windowsコンポーネントウィザード」画面に戻るので、[次へ]ボタンをクリックする
  - ▶ Windows XPのCD-ROMをドライブに挿入するよう 指示されることがあります。

### DMΖ ネットワーク設定

TransCubeを利用してインターネットに接続する場合、NAT機能の特性により、インターネット上のホストから LANインターフェースに接続されたパソコンに接続することはできません。この特性は、LAN内のパソコンを予期せぬ 接続から守るという意味で、セキュリティ面でのメリットがあります。

一方、一部のネットワークゲームなどは、この特性のためにうまく利用できない場合があります。このとき、 TransCubeに対して行われた外部からの接続要求をLAN内の特定のパソコンに転送することで、ネットワークゲームな どの動作が可能になる場合があります。TransCubeのDMZ機能は、このような転送機能をサポートします(NAT機能 の詳細については「ポートフォワーディング」56ページをご覧ください)。

DMZ機能を「有効」にすると、外部からの接続要求を、すべて指定したパソコンに転送します。ただし、ポートフォ ワーディング機能で設定されている宛先がある場合、そちらが優先されます。

なお、DMZとはDe-Militarized Zone(非武装地帯)の略で、「外側」(インターネット)とNAT機能によって守られている「内側」との間に設置される緩衝地帯、といった意味です。

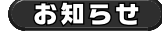

・DMZ機能を「有効」にすると、外部からの接続要求はすべて指定のパソコンに転送されます。セキュリティ的に非常に危険な状態となりますので、必要なとき以外は「無効」にしてください。
 ・特定のポート番号についてのみ、外部からLAN内パソコンの接続を許可する場合は、ポートフォワーディング機能(56ページ)をご利用ください。

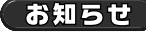

AV部IPアドレスをDMZアドレスに設定した場合、セキュリティのために特定ポートへのWAN側からのパ ケットは転送されません。

| TransCube                                                        |              |           | TOSHIBA |
|------------------------------------------------------------------|--------------|-----------|---------|
| Network Setting                                                  | ITransCube20 | DM2       |         |
| Brit-Fax                                                         | DMZ根能        | ○ 有効 ⊙ 悪効 |         |
| W#4C/9-71-7                                                      | DMZ7FUR      |           |         |
| は、意味LAN設定<br>DOIT INFELXI<br>DOIT INFELXI<br>NACOFEL27411-2011/0 |              | レプ        |         |

DMZ機能

「有効」に設定すると、WAN側からの通信が「DMZア ドレス」で設定されたLAN側のパソコンに転送されるよ うになります。ただし、ポートフォワーディング機能で 設定されている宛先がある場合、そちらが優先されます。

#### DMZ**アドレス**

外部からの通信を転送するLAN側パソコンのIPアドレ スを指定します。

#### (お知らせ)

必ずLAN側のパソコンのIPアドレスを指定してください。

は

Ű

め

Т

AN

 $\mathcal{O}$ 

設

ル

タ設定の

い概要と

軍本操作

プリッジモードでは使用できません

設

IPv6専

55

# ポートフォワーディング (ネットワーク設定)

ブリッジモードでは使用できません

インターネットから、TransCubeのWAN IPの設定したポートに対するパケットを、設定したLAN IPアドレスを持 つパソコンに転送する機能です。この機能を使用することにより、インターネット上からLAN内のサーバにアクセスす ることや、特定のポートを使用するゲームなどのアプリケーションを使用することができます。初期設定値はありませ ん。

#### LANとWANをつなぐ仕組み

ポートフォワーディング(Port Forwarding)につい て理解するには、まずNATという仕組みについての理解 が必要です。

NAT (Network Address Translation)とは、LAN とWANをつなぐ機能のひとつです。プライベートIPアド レスが設定されているLAN側のパソコンがインターネッ トに接続するとき、プライベートIPアドレスをグローバ ルIPアドレスに変換し、インターネットに接続可能にし ます。

また、単にWANポートのグローバルIPアドレスを使用 するだけでなく、NATテーブルという参照テーブルを用 いて複数のLAN側パソコンと同時にやりとりできるよう になっています。このため、1つのグローバルIPアドレス を用いて、複数のLAN上の端末がインターネットに同時 にアクセスできるようになります。 NATテーブルは、グローバルIPアドレスとポートの対、 プライベートIPアドレスとポートの対の対応情報を保持 しています。これにより、たとえばある「グローバルア ドレス / ポート」の対に対してインターネットからの応 答が返ってきたとき、どのLAN側パソコンにそれを届け ればよいかを、ポートの値を参照することで管理できる ようになっています。

NAT機能を持つルータを利用してインターネットに接 続すると、インターネット側からは、パソコンに設定さ れたプライベートIPアドレスではなく、変換されたグロ ーバルIPアドレスとポート番号の対で接続しているよう に見えます。

NATを使うと、変換テーブルにないポート番号宛にインターネットから来たパケットは破棄されるため、一種のセキュリティ対策としても活用できます。

#### ポートフォワーディングとは

ー部のネットワークアプリケーションでは、NATを通 すとうまく動作しないものがあります。NATは基本的に パケットのヘッダ部分のIPアドレスとポート番号を書き 換えているだけなので、パケットのデータ部にIPアドレ スやポート番号を保持して通信するアプリケーションは 正常に動作しません。

また、ポートフォワーディングしていない場合にLAN 側のパソコンでウェブサーバを立ち上げても、インター ネットからそのウェブサーバにアクセスすることはでき ません。これは前述のように、NATテーブルに登録され ていないポート番号宛のインターネットからのリクエス トはLAN側に転送されないからです。 一方、変換テーブルに設定さえあればLANの内部への アクセスを許可できることになり、前述のようなアプリ ケーションを動かしたり、ウェブサーバを公開したりす ることもできるようになります。

NATテーブルは、基本的にはLANからインターネット へのリクエストが発生したときのみに登録されます。そ こでインターネットからのリクエストをLAN内に転送す るには、あらかじめ変換テーブルを設定しておく必要が あります。このようにしてインターネットからのリクエ ストをLAN内部に転送する機能を実現することを「ポー トフォワーディング」と呼びます。

#### お知らせ

誤ったポートフォワーディングの設定を行うと、外部からの不正なアクセスを許してしまうことがありま す。設定の意味を十分理解した上で設定を行ってください。

### ポートフォワーディングの設定

| Metwork Setting                                                  | <u>単</u> TransC<br>現在の該定   | Cube20 ボ・<br>状況 | ートフォワ  | - <i>ī</i> . | いり           |       |       |      |        |   |
|------------------------------------------------------------------|----------------------------|-----------------|--------|--------------|--------------|-------|-------|------|--------|---|
| P#shT<br>Drit-Fax                                                | עבוסל                      | 開始ポート           | 終了ポート  |              | アアドレス        | 開始ポート | 終了ポート |      |        |   |
| 70/////PPR(E)<br>W44(//9-71-7,<br>L44/(/9-71-7,                  | TOPAUDP                    | 1000            | 2000   | -            | 192.168.0.20 | 1000  | 2000  | 修正   | (AUIA) |   |
| · 意味LAN設定                                                        | 設定追加                       |                 |        |              |              |       |       |      |        |   |
| BOKTTE MILLAN                                                    | וביוסל                     | レ 開始            | ボート 約7 | 7*-1         |              | ドアドレス | 開始ポ   | -ト 終 | 7#-+   |   |
| MC3+122410900<br>まットワーク設定<br>ロッド<br>DAC<br>オーアクオワーチャング<br>バッチャンク | O TOPAUC<br>O TOP<br>O UDP | 0P              |        |              | +            |       |       | 3    |        | ] |

#### 現在の設定状況

現在のポートフォワーディングの設定状況を表示しま す。各項目の詳細は次項の「設定追加」を参照してくだ さい。

#### [修正] ボタン

現在のポートフォワーディングの設定を修正します。 各項目の設定方法は次項の「設定追加」を参照してくだ さい。修正時には「設定追加」と同じ表が「設定変更」 として表示され、修正対象の設定が初期値として設定さ れています。

#### [削除] ボタン

表示されているエントリのポートフォワーディングの 設定を削除します。

#### 設定追加

ポートフォワーディングの設定を追加します。

#### プロトコル

ポートフォワーディングするプロトコルを 「TCP&UDP」「TCP」「UDP」から選択します。

例:ウェブサーバの場合:TCP

#### 開始ポート、終了ポート(入力側)

WAN側に入力されるポート番号のうち、フォワーディ ングを行いたい番号を範囲指定します。同じポート番号 を設定した場合は1つのポートを設定したことになりま す。1~65535の値を入力できます。 範囲指定する場合は、「終了ポート」の値は「開始ポート」の値より大きくなくてはなりません。

例1:ウェブサーバの場合 開始ポート:80

例2:範囲指定する場合開始ポート:5900 終了ポート:5901

終了ポート:80

#### IP**アドレス**

転送先となるパソコンのローカルIPアドレスを入力し ます。TransCubeの動作モードや、パソコンのIPアドレ スが変更された場合には、手動でIPアドレスを設定しな おす必要があります。

#### 開始ポート、終了ポート(宛先側)

LAN側パソコンのどのポート番号に転送するかを指定します。

入力側で範囲指定した場合は同じ範囲を設定する必要 があります。

入力側で1つのポート番号を設定した場合(開始ポート と終了ポート番号が同一の場合)は、宛先側のポート番 号も1つのポート番号を設定する必要があります。ただし 入力側とは別のポート番号を設定することができます。

### [追加] ボタン

画面の設定内容を適用します。

TCP/UDP以外のプロトコルを使うアプリケーションはヘッダ部分にポート番号を含まないため、NATで ポート番号の変換ができず、正常に動作しないものがあります。

お知らせ

- ・UDPの53番ポートは、DNSリレー機能で使用しているため、ポートフォワーディング設定を行うことは できません。
- ・AV部IPアドレスをポートフォワーディングの転送先IPアドレスに設定した場合、セキュリティのために特 定ポートへのWAN側からのパケットは転送されません。

は

め

AN の 設

タ設定の概要

本操

作

本

設

無

線

L A N 設定

ネットワーク 設定

# 

ブリッジモードでは使用できません

LANからWANへの方向のパケットを対象として、設定されたプロトコル、ポート番号と一致するパケットをインター ネットへ出力しないようにします。

| TransCube                                                                                                    | -        | -              | _            |                       |       | -   | TOSH  | IBA |              |
|----------------------------------------------------------------------------------------------------|----------|----------------|--------------|-----------------------|-------|-----|-------|-----|--------------|
| ホーム<br>動物状況<br>ME22つくザード                                                                                                    | 夏 Trans  | sCube20 /      | パケットフィル      | タリング                  |       |     |       |     |              |
| DU C-FSR                                                                                                    | NetBIOSi | 0/#            | 0 #          | 可 ④ 禁止                |       |     |       |     |              |
| W#46/9-7±-3                                                                                                    | WAN(BPin | e応答            | • #          | 可 〇 葉止                |       |     |       |     |              |
| Fill AN 設定<br>5211 (中国124)<br>5211 (中国124)<br>5211 (中国124)<br>5211 (中国124)<br>531 (中国124)<br>531 (中国124) | 親在の論語    | 取消) [へル<br>2秋況 | <del>ک</del> |                       |       |     |       |     |              |
| UPSF                                                                                                    | 方        | 向              | ルール          | プロトコル                 | ポート番号 |     |       |     |              |
| 1-1-2+2-5-2-2<br>パケ-ト-2-7ルタリング                                                                                                    | LAN -    | + WAN          | 通信禁止         | TOP & UDP             | 1024  | WE  | NIGR. |     |              |
| ルーラインク                                                                                                    | 缺定追加     |                |              |                       |       |     |       | \   | \ <b>т</b> ` |
| 9.755.4848<br>Pee.3-54054                                                                                                    | 方向       | ルール            |              | 거마니                   | y     | *   |       | _ / | / _ /        |
| 16年用設定                                                                                                    | 出        | 通信禁止           |              | O TOP&UDP O TOP O UDP |       |     |       |     |              |
| PARIEZ<br>#UNC/9-71-3<br>PAREUL-<br>PAR-7-0/7                                                                                                    | (isto) ( | 取済) [へル        | a)           |                       |       | 2.5 |       |     |              |

#### 簡単設定

よく使用されるNetBIOS通信とWAN側のPing応答に ついては、「許可」「禁止」を選択するだけで設定できます。

#### NetBIOS 通信

NetBIOS通信のパケットフィルタリング設定を行いま す。NetBIOS通信を「許可」にすると、ポート137~ 139、ポート445のWindows Network関連のパケット がWAN側に送出されることがあります。これらのパケッ トはインターネットに送出しないほうがよいので、「禁止」 に設定することをお勧めします。許可する場合は「許可」 を、禁止する場合は「禁止」を選択します。初期設定値 は「禁止」です。

#### WAN**側**Ping応答

WAN側Ping応答のパケットフィルタリング設定を行 います。WAN側Ping応答を「許可」にすると、外部の ホストからWAN側に到達したPingパケットに対して応 答するようになります。許可する場合は「許可」を、禁 止する場合は「禁止」を選択します。初期設定値は「許 可」です。

#### 現在の設定状況

現在の設定状況を表示します。各項目の詳細は次項の 「設定追加」を参照してください。

#### [修正] ボタン

表示されているエントリのパケットフィルタリングの 設定を修正します。各項目の設定方法は次項の「設定追 加」を参照してください。修正時には「設定追加」と同 じ表が「設定変更」として表示され、修正対象の設定が 初期値として設定されています。

#### [削除] ボタン

表示されているエントリのパケットフィルタリングの 設定を削除します。

#### 設定追加

パケットフィルタリングの設定を追加します。

方向、ルール

フィルタリングの方向とルールを表示します。変更は できません。

#### プロトコル

フィルタリングを行うプロトコルを、「TCP&UDP」 「TCP」「UDP」の中から選択します。

#### ポート番号

フィルタリングを行うポート番号を指定します。ポート番号は複数列挙や範囲指定もでき、複数のポートを指定する場合は「,」(カンマ)、範囲で指定する場合は「-」 (ハイフン)で区切って指定します。複数列挙で同時に指定できるポートは15個までです。

0~65535のポート番号が設定可能です。

例1:6000 例2:5900,5901 例3:201-204

#### (ワンポイント)

ポート番号指定では、範囲指定と複数列挙は同時には指 定できません。

[**追加] ボタン** 設定内容を適用します。

## 

プリッジモードでは使用できません

ルーティング情報の設定を行います。通常は設定する必要はありません。

お知らせ

ルーティングの設定を行う場合は、内容をよく理解してから行ってください。誤った設定をするとネット ワークに接続できなくなります。

ルーティングとは

ルータの主な機能として、ルータに届いたIPパケット を、適切な経路を選択して宛先に届けるという機能(ル ーティング = routing)があります。

インタフェースへ」「それ以外の宛先のパケットはWAN インタフェースへ」といった具合に、宛先のIPアドレス ごとに正しい経路を選択できるようにする機能です。

たとえば「192.168.0.1~ 254宛のパケットはLAN

ルーティングの設定

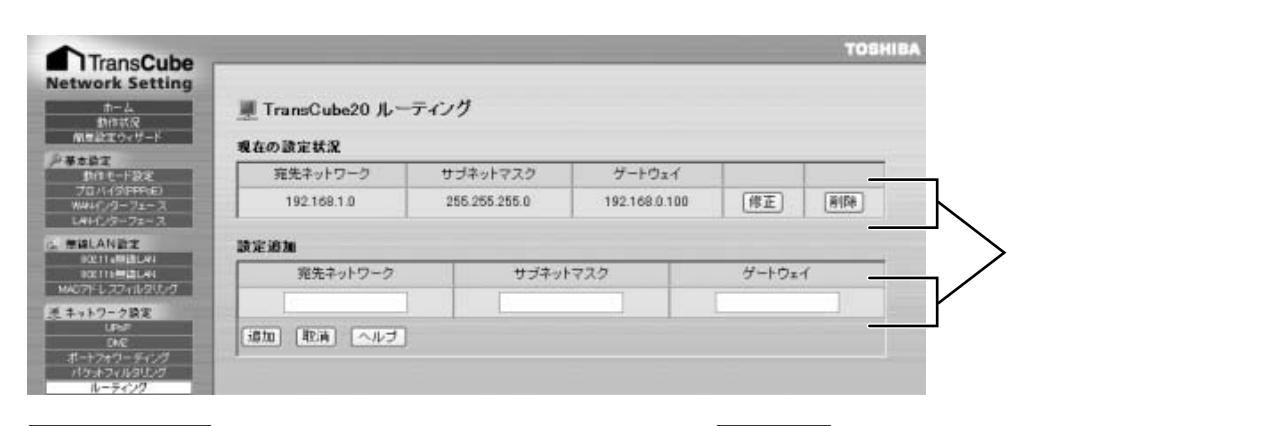

#### 現在の設定状況

現在の設定状況を確認します。各項目の詳細は次項の 「設定追加」を参照してください。

#### [修正] ボタン

表示されているエントリのルーティングの設定を修正 します。各項目の設定方法は次項の「設定追加」を参照 してください。修正時には「設定追加」と同じ表が「設 定変更」として表示され、修正対象の設定が初期値とし て設定されています。

#### [削除] ボタン

表示されているエントリのルーティングの設定を削除 します。

#### 設定追加

ルーティングの設定を追加します。40個までのルーティング情報を設定することができます。

**宛先ネットワーク** 宛先のネットワークIPアドレスを設定します。

**サブネットマスク** 宛先のサブネットマスクを設定します。

**ゲートウェイ** IPパケットを中継するルータのアドレスを設定します。

[**追加] ボタン** 設定内容を適用します。

ワンポイント

ルーティング設定では、WANインターフェースの状態によって、設定したすべてのエントリが反映されな い場合があります。 たとえば、WANインターフェースを使用するエントリは、WANインターフェースが利用可能になるまで 追加されません。 は

め

Т

AN の 設

가

タ設定の概要と

本設

無

線

L A N 設

軍本操作

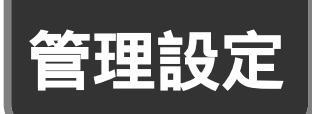

# システム管理 管理設定

TransCubeの管理者設定や設定の初期化を行います。

| TransCuba                                                       |                                            | TOSHIBA |
|-----------------------------------------------------------------|--------------------------------------------|---------|
| Network Setting                                                 | 副 <sup>1</sup> TransCube20 システム管理<br>管理者論定 |         |
| DIT C-F22<br>70/(//PPRe)                                        | 2-78                                       |         |
| LAHL/9-71-7                                                     | パスワード                                      |         |
| は、参加LAN設定<br>ROCTI AMERICAN<br>ROCTI AMERICAN<br>RAC7ドレスフィルタリング | [設定] 取演] 「ハルプ」                             |         |
| きキットワーク設定                                                       | 讀定初期化                                      |         |
| 5ME<br>オレートフォワー ディング<br>バタットフィンルタリング                            | 工場出荷時設定に戻す 初期化 ヘルプ                         |         |

#### 管理者設定

#### ユーザ名

本設定ウェブページにアクセスするためなどに必要な ユーザ名です。1~10文字の英数字で設定してください。 初期設定値は「admin」です。

#### パスワード

本設定ウェブページにアクセスするためなどに必要な パスワードです。1~10文字の英数字で設定してくださ い。初期設定値は、「password」です。

#### お知らせ

- ・変更した「ユーザ名」と「パスワード」は必ず覚えておいてください。「ユーザ名」と「パスワード」がわからないと設定画面が表示できなくなります。
- ・TransCubeの「ユーザ名」または「パスワード」がわ からなくなった場合は、ネットワーク設定を初期設定に 戻してください。この場合、すべてのネットワーク関係 の設定内容は失われ、商品購入時の状態になります。

参照 ネットワーク設定を商品購入時の状態に戻す 82ページ

### 設定初期化

#### [初期化] ボタン

[初期化] ボタンをクリックすると、TransCubeのネ ットワークに関する設定を商品購入時の状態に戻すこと ができます。作業中は、メモリへの書き込みやネットワ ークの再起動が発生します。その間、TransCubeの電源 を切らないでください。初期化を行うと通信中のパソコ ンとの接続はいったん切断されます。

TransCubeの主な初期値は次のとおりです。

- ・ルータ部IPアドレス : 192.168.0.1
   ・AV部IPアドレス : 192.168.0.2
   ・アクセスポイント部IPアドレス
- ・アクセスホイント部ドアトレス
- : 192.168.0.3
   ・サブネットマスク
   : 255.255.255.0
   ・ユーザ名
   : admin
   ・パスワード
   : password
   : 無線LANネットワーク名
- ・無線LANネットワーク名 : toshap

# Pingユーティリティ <sup>管理設定</sup>

Pingユーティリティを実行して、パケットの到達性を確認できます。

### Pingの送出画面

| TransCube                                                                   |                                   |        | TOSHIBA |
|-----------------------------------------------------------------------------|-----------------------------------|--------|---------|
| network Setting                                                             | 입날 TransCube20 Ping그<br>Pins컨連件筆题 | ーティリティ |         |
| Pathz<br>Brit-Fax<br>Tour(Appen)                                            | 宛先アドレス                            |        |         |
| W446/9-71-7<br>LAH(29-71-7                                                  | 送出パケットサイズ                         | 154F   |         |
| は、参加LAN設定<br>しな11-00日の1<br>りな11-00日の1<br>りな11-00日の1<br>MAC2/FL-27-11-2(1)-2 | (実行) ヘルプ)                         |        |         |

#### 宛先アドレス

到達性を検査するIPアドレスまたはFQDN(ホスト名) を入力します。必ず指定してください。

#### 送出パケットサイズ

送出するパケットのサイズを指定します。0~2000ま での整数値で指定できます。指定しない場合は初期値 「64」が使用されます。

宛先にマルチキャストアドレスを指定する場合には、 フラグメントが発生しないようにMTUよりも小さな値 (MTU-48バイト以下)を指定してください。また、サイ ズが8よりも小さい場合には、時間情報を格納するデータ 領域が不足するため、RTT(ラウンドトリップタイム: パケットを送信してから応答を受信するまでの時間)を 計測できなくなります。

#### 「実行」ボタン

Pingのパケットを送出します。約10~30秒くらいか かりますので、結果が表示されるまで [ヘルプ] ボタンや [更新] ボタンなどをクリックしたり、Internet Explorer の操作などは行わないでください。

はじめ

L AN

の設

ル

基本操作

ネットワーク設定

### 結果画面

宛先アドレスから応答が返された場合には、受信バイト、検査パケットの返信元アドレス、シーケンス番号、RTT (ラウンドトリップタイム)が表示されます。

| etwork Setting   | 🔐 TransCu | be20 Ping到達性I | ŧ.B         |            |
|------------------|-----------|---------------|-------------|------------|
| ※本語工<br>日11日日233 | 5.4       |               |             |            |
| 70/1/3(PPPdE)    | 受信片小      | 這億元           | JCMPシーケンス番号 | RTT        |
| L#H(2/2-7=-7.    | 16        | 192.168.0.2   | 0           | 4.934 msec |
| 意識LAN設定          | 16        | 192.168.0.2   | 1           | 1.143 masc |
| BOETTE MILLAN    | 16        | 192.168.8.2   | 2           | 1.075 msec |
| NO74127711210/J  | 16        | 192.168.0.2   | 0           | 1.119 msec |
| キットワーク設定         | 16        | 192.168.0.2   | 4           | 1.099 msec |

#### 受信バイト

検査パケットの応答として受信したパケットのサイズ です。送信したパケットサイズよりも8バイト大きな値が 表示されます。

#### 返信元

検査パケットの返信元IPアドレスが表示されます。

#### ICMPシーケンス番号

検査パケットには0から連続する番号がつけられて相手 に送信されます。通常は送信順序と同じ順序で受信しま すが、何らかの原因で順番が入れ替わることもあります。

#### RTT

検査パケットを送信してから応答を受信するまでにか かった時間です。同じシーケンス番号を持つ複数個の応 答が得られた場合には時間の後ろに(シーケンス番号重 複)とメッセージが表示されます。宛先がマルチキャス トアドレスの場合にはエラーではありません。

#### エラー表示

検査実行時に何らかのエラーが生じた場合には、その エラーを表示します。表示されるエラーとその意味は以 下のとおりです。

#### ・「宛先に到達できませんでした」

宛先アドレスで指定したホストやネットワークに到達 できない場合に表示されます。宛先アドレスが間違って いるか、宛先アドレスや途中のネットワークで何らかの 障害が発生している可能性があります。宛先アドレスや WAN側の接続状況を確認してください。

#### ・「パケットサイズが大きすぎます」

インターフェースのMTUよりも大きなパケットをマル チキャストアドレス宛に送信しようとした場合に表示さ れます。マルチキャストアドレスに対する到達性を調べ る場合には、送出インターフェースのMTUよりも小さな サイズを指定してください。

#### ・「実行時エラーが発生しました」

原因が特定できないエラーが発生した場合に表示され ます。Pingユーティリティが検出できないエラーに対し てもこのエラーメッセージが表示されます。宛先アドレ スを変更して再度実行し、改善されるか確認してくださ い。

#### ・「メッセージが短いため計測できません」

RTTの時間表示部分に表示されるメッセージです。パ ケットの指定サイズが8バイトよりも小さかったため、 RTTを測定できなかった場合に表示されます。

#### ・「メッセージが長すぎます」

マルチキャストアドレスに対して、MTUを超える送出 パケットサイズ(MTU-48バイト)を指定した場合に表 示されます。

# IPv6について

IPv6専用設定

### 、IPv6アドレスの構造

IPv6(Internet Protocol version 6)では、アドレス空間が128ビットに拡張されました(IPv4では32ビット)。 また、ホストへのアドレスの割り当て方法などに新しい仕組みが用意され、IPv4に比べてネットワーク管理の手間が省 けるようになりました。

#### サブネットプレフィックスとインターフェースID

IPv6アドレスは、サブネットプレフィックス(以下プ レフィックス)とインターフェースIDで構成されます。 先頭からnビットがプレフィックスに割り当てられ、後半 がインターフェースIDとなります。インターフェースID は64ビット以上と定められているため、プレフィックス は64ビット以内になります。一般的なIPv6アドレスで は64ビットのインターフェースIDを用いるため、プレフ ィックスは64ビットになります。プレフィックスのビッ ト長を「プレフィックス長」と呼びます。

プレフィックスはIPv4のネットワーク部に相当し、イ ンターフェースIDはホスト部に相当します。プレフィッ クスのうち、先頭3~10ビットは「形式プレフィックス」 と呼ばれ、アドレスのタイプを表すために使用されます。

| n bits       | 128-n bits |
|--------------|------------|
| サブネットプレフィックス | インターフェースID |

#### アドレスの表記例

IPv6アドレスを文字列で表記する際は、8つの16ビット(2バイト)値に分割し、それぞれを「:」で区切って 16進表記で記述します。「x:x:x:x:x:x:x」という形式で す。

たとえば次のようになります。

FEDC:BA98:7654:3210:FEDC:BA98:7654: 3210

1080:0:0:0:8:800:200C:417A

各フィールドの先頭の「0」は省略できます。また、値 が0のフィールドが連続する場合、「::」のように省略して

#### アドレスのタイプとスコープ

IPv6アドレスには、表現するインターフェースの範囲 に応じて、次の3つのタイプがあります。

・ユニキャスト : 単一のインターフェースの識別子。
 ・マルチキャスト: 複数のインターフェースを示す識別子。IPv4のマルチキャストとブロードキャストに相当します。

 ・エニーキャスト:複数のインターフェースを示す識 別子ですが、ネットワーク的に最 も「近い」ホストだけに配送され ます。 表記できます(ただし「::」表記はアドレス全体で1回し か使用できません)。たとえば上の2番目の例は、次のよ うに表記できます。

1080::8:800:200C:417A

プレフィックス長は、プレフィックスやアドレスの後 に「/64」のように記述して表します(IPv4のCIDRと 同様の表記法です)。たとえば次の例は、プレフィックス 長が60ビットであることを表します。

12AB:0:0:CD30:123:4567:89AB:CDEF/60

また、アドレスの通用範囲に応じて、次の3つのスコー プがあります。

- ・グローバル :全世界に通用するアドレス ・サイトローカル :単一のサイト(組織)の中だけで 通用するアドレス
- ・リンクローカル:単一のリンクで通用するアドレス

リンクとはリンク層で通信できる媒体という意味で、 単一またはプリッジされたイーサネットやPPPリンクを 指します。大まかに言えばルータなしで到達できるLAN の範囲です。

ブリッジモードでは使用できません

は

め

L

AN

の設

ル

タ設定の概要

L

本設

無

軍本操作

IPv6専用設:

前記の組み合わせで、たとえば次のようなアドレスが 使われます。

- ・グローバルユニキャストアドレス:
   全世界で通用する、単一インターフェースのアドレス
- ・リンクローカルユニキャストアドレス:
   単一のリンクで通用する、単一インターフェースのアドレス

#### 6to4アドレス

後述する「6to4トンネル」においては、IPv6アドレスにIPv4アドレスを格納するために、「6to4プレフィックス」というプレフィックスを使います。形式は次のようになります。

#### 2002:AABB:CCDD:XXXX::/64

「2002」は6to4アドレスを表す予約値です。 「AABB:CCDD」部分にはIPv4アドレスを16進表現にした値が入ります。「XXXX」は利用者が自由に設定できま

#### DNS用サイトローカルアドレス

IPv6に対応したDNSサーバがホストからの問い合わせ を受信するためのアドレスで、「fec0:0:0:ffff::1」 「fec0:0:0:ffff::2」「fec0:0:0:ffff::3」の3つが予約され す。このようにしてIPv4グローバルアドレスを元にして 生成されたプレフィックスは、グローバルに通用する IPv6プレフィックスとして使用できます。

このようなプレフィックスを持つアドレスは、IPv6ネ ットワーク内ではIPv6アドレスとして機能します。一方、 TransCubeのように6to4トンネルに対応したルータは、 宛先が6to4アドレスの場合(つまりIPv4インターネッ トを介して接続している場合)、アドレス内のIPv4アドレ スを取得し、IPv4ネットワークに転送します。

ています(提案段階ですので、今後変更される可能性も あります)。TransCubeのDNSリレー機能もこのアドレ スを使用することができます。

#### その他の特徴的なアドレス

・ループバックアドレスは「0:0:0:0:0:0:0:1」で表します。

### IPv6の特徴的な機能

IPv6アドレスを扱うルータやホストは、次のような機能を持ちます。

#### 単一インターフェースへの複数アドレスの割り当て

IPv4ネットワークでは、単一のインターフェースに複数のアドレスを割り当てることは例外的な運用方法です。 これに対してIPv6では、単一インターフェースに、スコ ープやタイプの異なる複数のアドレスを割り当てること が普通の運用法となります。

#### ルータ通知

IPv6ルータが、接続しているネットワークに対して自 身の存在を通知するために定期的に送信するメッセージ です。ICMPv6というプロトコルを使用しています。こ

#### アドレスの自動構成

ルータ通知メッセージの中には、プレフィックスとプ レフィックス長が含まれています。ルータ通知を受信し たホストは、このプレフィックスと自分自身のインター フェースのMACアドレスから生成したインターフェース IDを組み合わせて、IPv6アドレスを生成することができ ます。

たとえば、ルータのLANインターフェースに「2001: abcd:1234::1/64」というアドレスが割り当てられて いるとき、プレフィックス「2001:abcd:1234::」とプ の機能は、次のアドレスの自動構成のために必要です。 ルータ広告とも呼ばれます。ルータ通知メッセージの送 受信には、リンクローカルアドレスが使用されます。

レフィックス長「64」がルータ通知メッセージによって 通知されます。

これを受け取ったLAN内のホストは、たとえば 「2001:abcd:1234::fedc:ba98:7654:321/64」と いうアドレスを生成し、インターフェースに設定するこ とができます。

ー般的にはグローバルスコープのプレフィックスを受け取り、グローバルユニキャストアドレスを生成します。 そして通常のデータ通信にはリンクローカルアドレスで

#### 大まかに言って、グローバルユニキャストアドレスは IPv4のグローバルIPアドレスに相当します。リンクロー カルユニキャストアドレスは、IPv6対応ホストによって 自動的に生成され、後述するアドレス自動構成などの際 に使用されます。

はじめに

レータ設定の概要と

基本設定

線LAN設定 ↓ ネットワー

管 理 設

ク設

はなく、自動構成したグローバルユニキャストアドレス を利用します。

このようにIPv6ネットワークでは、ルータがそのLAN のプレフィックスを生成して通知し、各ホストがインタ ーフェースIDを生成し、双方の組み合わせでデータ通信

#### DHCPv6

アドレス自動構成はDHCPに似た機構ですが、DHCP ではDHCPサーバがアドレス値を決定・管理するのに対 し、IPv6のアドレス自動構成ではこのような管理をする サーバは存在しません。このため、このようなアドレス 決定の機構を「ステートレス」と呼びます。 一方、DHCPのIPv6版である「DHCPv6」も用意さ れています。IPv4同様、ステートフルなアドレス自動設 定機能です。ただし、現在ではアドレス自動設定機能よ りも、さまざまな情報取得を主な目的として利用するこ とが多くなっています。TransCubeではDHCPv6を用 いて、LAN側のプレフィックスやリレー先のDNSサーバ アドレスを取得します。

なお、アドレス自動構成時に使用されるインターフェ

ースIDは、MACアドレスを元に作成された64ビットの

用のアドレスが決まるという形になります。

値を使用します。

### インターネットとの接続形態

IPv4ネットワークでは、LANとインターネットの境界にグローバルIPアドレスを持つルータを設置します。そして LAN内はローカルIPアドレスで運用し、LANとインターネットの間はNATによるアドレス変換機能で接続するのが普通 の運用形態です。

これに対してIPv6では、インターネットにアクセス可能なプレフィックスをプロバイダからルータに配布してもらう 形になります。また、LAN内のホストは前述のルータ通知メッセージでインターネットにアクセス可能なプレフィック スを取得し、アドレス自動構成によってグローバルアドレスを自動設定して、そのアドレスでインターネットと接続し ます。

IPv4とIPv6のインターネットへの接続形態

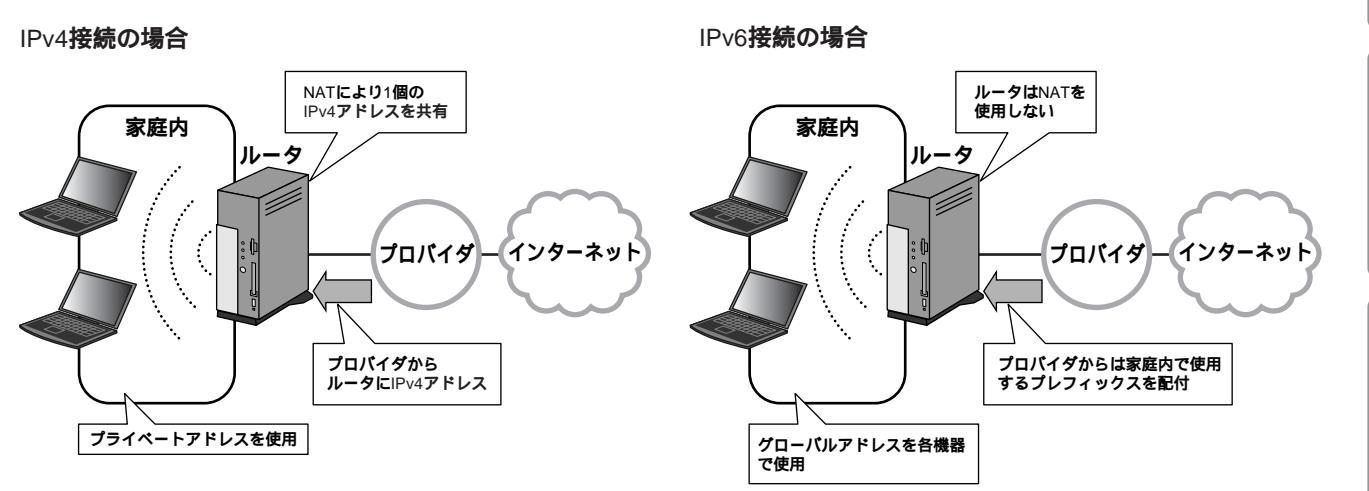

ルータがプレフィックスを取得する方法は、プロバイダとの接続方法によって異なります。TransCubeがサポートするIPv6の接続形態は次の3つです。

#### ネイティブ接続

IPv4とIPv6のデュアルスタックでプロバイダ側の機器 と接続されます。接続にはPPPoEを使用します。NTTコ ミュニケーションズによる「OCN ADSLサービスIPv6 デュアル(A)」で使用可能な接続形態です。

このサービスでは、DHCPv6を用いてプロバイダから プレフィックスを取得する機能をサポートしています。 この機能をプレフィックス・デリゲーション(Prefix Delegation)と呼びます。プロバイダがプレイフィック ス・デリゲーションをサポートしていない場合は、割り 当てられたIPv6アドレスをルータに設定する必要があり ます。 IPv6ネイティブ接続(OCNの場合)

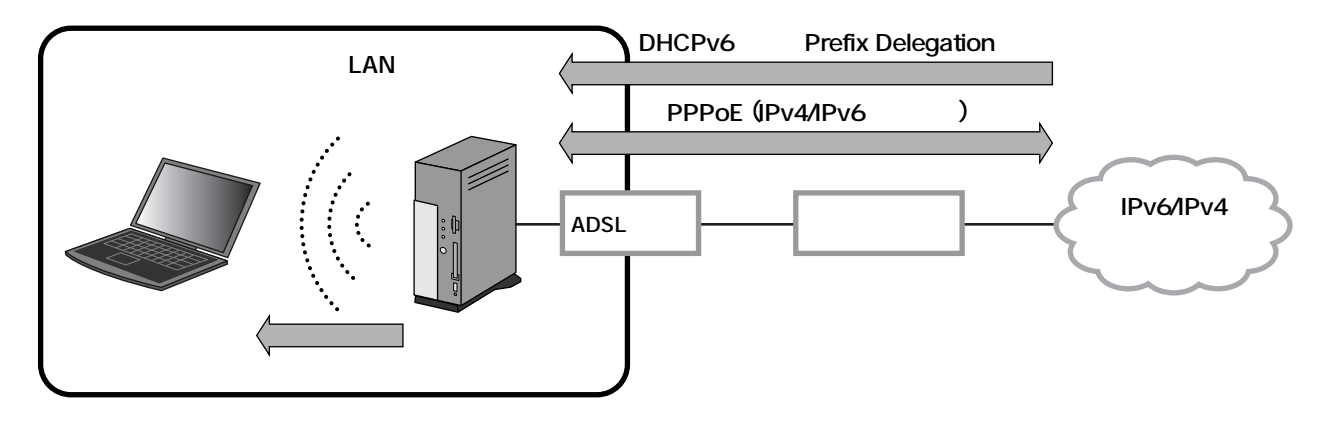

#### 6to4トンネル接続

IPv4接続をサポートするプロバイダとの間で、IPv6接 続を行うための機能です。

LAN側では、前述の6to4アドレスを使用して通信を行 います。LAN側には、ルータがプロバイダから割り合てら れたIPv4アドレスを元に生成した6to4プレフィックス が通知され、これを元に各ホストがアドレスを自動構成し ます。

LANから送出されるパケットの転送先が、6to4アドレ ス以外のIPv6アドレスの場合には、ルータはまず6to4 リレールータという機器にパケットを転送し、IPv6ネッ トワークへの転送を依頼します。この際、6to4リレール ータがIPv4ネットワークに接続するために使用している IPv4アドレスを宛先としてIPv4パケットを送りますが、 その中には転送先のIPv6パケットが包まれています。

IPv6パケットが包まれたIPv4パケットを受け取った

6to4リレールータは、受け取ったパケットの中に包まれ たIPv6パケットをIPv6ネットワークに向けて転送しま す。

一方、パケットの宛先が6to4アドレスを持った機器の 場合には、まずIPv6アドレスに含まれているIPv4アドレ スを求め、そのIPv4アドレスを宛先とするIPv4パケット の中に、転送するIPv6パケットを包んで転送します(こ のIPv4アドレスは、6to4アドレスを持った機器がIPv4 ネットワークに接続するのに使用しているアドレスで す)。ちなみに、6to4リレールータが6to4アドレスを持 った機器(つまり、6to4トンネル接続された機器)に転 送する場合も同じことになります。

TransCubeは、プロバイダから割り当てられたIPv4 アドレスを使用して、インターフェースに自動的に6to4 アドレスを設定する機能を持っています。

6to4トンネル接続

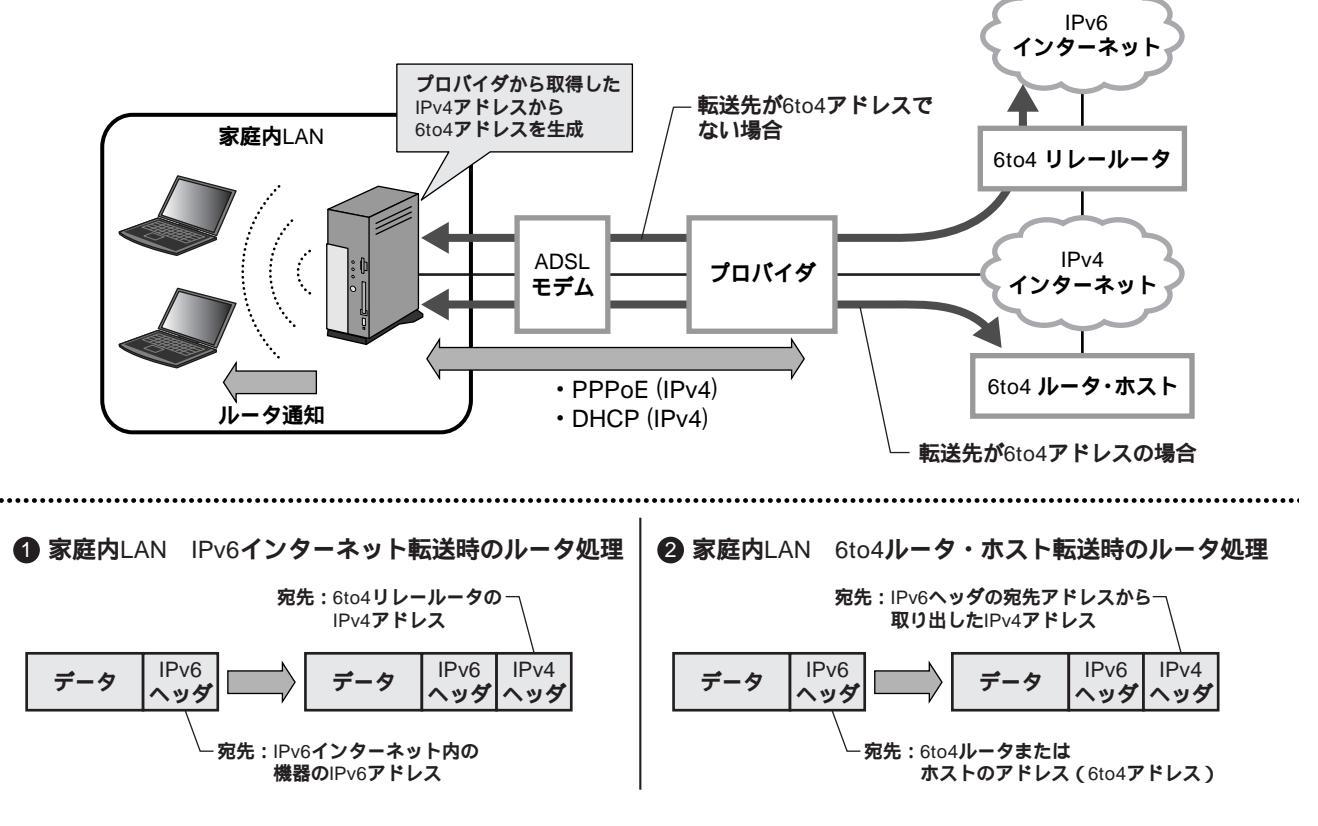

#### Configuredトンネル接続

Configuredトンネルでは、6to4トンネルと異なり、 明示的にトンネルの出入り口を指定して接続します。こ のため、セキュリティ面で有利といわれる一方、接続相 手がルータを認識できるように、固定のIPv4アドレスが 必要となります。 6to4アドレスのようなグローバルユニークなプレフィ ックスが割り当てられないため、LAN側に通知するため に、別途プロバイダからプレフィックスを取得する必要 があります。契約後、ルータに手動でアドレスを設定し、 LAN側での使用が可能となります。

Configuredトンネル接続

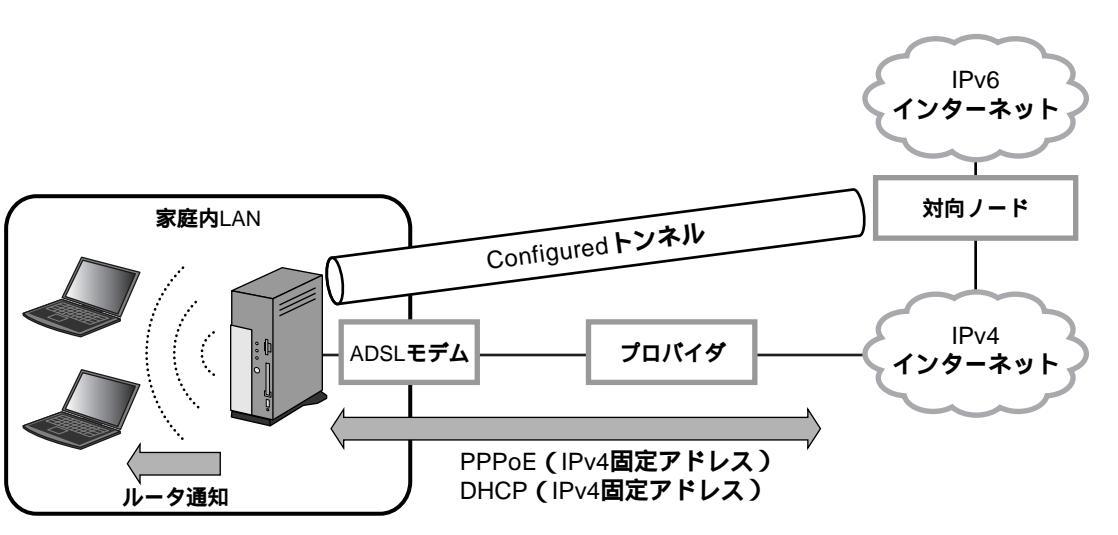

#### LAN内ホストへの接続制限

IPv4接続では、LAN内のホストにはプライベートIPア ドレスを割り当て、ルータのNAT機能によってインター ネットと接続する形態が多くとられます。これにより、 インターネット上のホストからLAN内のホストへの接続 を制限することができました。

これに対して、IPv6接続ではLAN内ホストもグローバ ルアドレスを使用してインターネットと通信するのが基 本的な形態です。この場合、特に対策を講じなければ、 インターネット上のホストからLAN内のホストへの接続

#### Windows XPでIPv6を使用可能にする

SP1以降のWindows XPではIPv6を使用できるよう にするには、次のように操作します。

- ●コントロールパネルを開き、「ネットワークとインター ネット接続」 「ネットワーク接続」と選択する。
- ②有効になっている接続(たとえば「ローカルエリア接続」)を右クリックし、「プロパティ」を選択する。
- 聞いたダイアログで、「全般」タブの[インストール]
   ボタンをクリックする。
- ④開いたダイアログのリストから「プロトコル」を選択して[追加]ボタンをクリックする。

が可能となります。

このような状態を防ぐため、TransCubeではステート フル・パケット・インスペクション(SPI)という機構で LAN側への接続を制限しています。SPIでは、LAN側か らインターネット側に対して接続を要求するパケットは 通します。また、それに対する応答のパケットはLAN側 に通します。一方、インターネット側からLAN側に対し て接続を要求するパケットは通しません。これにより、 LAN内ホストに対する不正アクセスを防止します。

- ●最初のダイアログに戻るので、[閉じる] ボタンをクリックする。
- ・追加作業が終了するとパソコンの再起動を促すメッセ ージが出ることがあります。この場合は再起動を行って ください。

は

め

L A

N の 設

ル

多設定の概要

F

本設

線

L A N

設

ネッ

トワー

-ク 設 定

# IPv6の動作状況の表示 (IPv6専用設定

37ページの「動作状況」のページで [動作状況の詳細を表示する] ボタンをクリックすると、画面下部に次のような IPv6の動作状況が表示されます。

| IPv6 WANインターフェース詳細               |                      |                  |           |  |  |  |
|----------------------------------|----------------------|------------------|-----------|--|--|--|
| IPv6リンクローカルアドレス                  | 未使用                  |                  |           |  |  |  |
| IPv6 LANインターフェース詳細               |                      |                  |           |  |  |  |
| ヨッ・6リンクローカルアドレス                  | fe00:200:dff fe5d:53 | 36/64            |           |  |  |  |
| 12-26サイトローカルアドレス                 | 未設定                  |                  |           |  |  |  |
| IFv6グローバルアドレス                    | 2002 c0a8 8052 1 20  | 8 dtf fe5d 53    | 35/64     |  |  |  |
| IPv6トンネル                         |                      |                  |           |  |  |  |
|                                  |                      | 動作中              |           |  |  |  |
| 6to4トンネル                         | グローバルアドレス            | 2002:c0.a8:      | 0052=1/16 |  |  |  |
|                                  | 6to4リレールータ           | 192.88.99.1      |           |  |  |  |
|                                  |                      | 停止               |           |  |  |  |
| IPv6 over IPv4 (Configured) トンネル | リンクローカルアドレ<br>レ ス    | 未設定              |           |  |  |  |
|                                  | トンネル対向アドレス           | 未該定              |           |  |  |  |
| IPv6 個能                          |                      |                  |           |  |  |  |
| IPv6儿一步通知                        |                      |                  | 有効        |  |  |  |
|                                  | Prefix Deleastion機能  |                  | 無効        |  |  |  |
| IPv6 Pretix Delegation           | 美聞されたIPv6プレフィ        | 実践されたIPv6プレフィックス |           |  |  |  |
|                                  | 有功期限                 |                  |           |  |  |  |
| IPy6プライマリDNSアドレス                 | Pv6プライマリONSアドレス 未    |                  |           |  |  |  |
| IFv6セカンダUDNSアドレス                 |                      |                  | 未設        |  |  |  |
| IPv6 銀路 情報                       |                      |                  |           |  |  |  |
| 宛先ネットワーク/ブレフィックス長                | ゲートウェイアドレス           |                  | インターフェース  |  |  |  |
| デフォルト                            | 2002 c058:6301:1     |                  | 6104トンネル  |  |  |  |

#### IPv6 WANインターフェース詳細

WANインターフェースのIPv6アドレスに関する情報 が表示されます。本項目はブリッジモードで動作してい る場合には表示されません。

#### IPv6リンクローカルアドレス

WANインターフェースのリンクローカルアドレスが表示されます。PPPoEモードを利用している場合は、プロ バイダに接続するごとに異なる値が表示されます。イー サネットモードの場合は、いつも「未使用」と表示されます。

#### IPv6 LANインターフェース詳細

LANインターフェースのIPv6アドレスに関する情報が 表示されます。

#### IPv6リンクローカルアドレス

LANインターフェースのリンクローカルアドレスが 「IPv6アドレス / プレフィックス長」の形式で表示されま す。

#### IPv6サイトローカルアドレス

LANインターフェースのサイトローカルアドレスが 「IPv6アドレス/プレフィックス長」の形式で表示されま す。ここに表示されるアドレスは、「IPv6DNSリレー」 設定ページでDNS用サイトローカルアドレスとして設定 されたものです。設定 74ページ

#### IPv6グローバルアドレス

LANインターフェースのグローバルアドレスが「IPv6 アドレス / プレフィックス長」の形式で表示されます。 複数のアドレスが付加されている場合には、すべてのア ドレスが表示されます。 設定 72ページ

#### ワンポイント

以下の条件の一方でも満たしてしまった場合は、IPv6 アドレスの表示は赤色になります。

- ・ルータにIPアドレスを設定するときにアドレスの衝突を 検出した。
- ・衝突検出機能が動作中。

#### IPv6トンネル

トンネルモードでIPv6の接続性を確保している場合に、 トンネルの情報が表示されます。トンネルモード以外の動 作モードでは「停止中」または「未設定」と表示されます。

6to4**トンネル** 6to4トンネルの動作状況が表示されます。

設定 70ページ

IPv6 over IPv4 (Configured) トンネル IPv6 over IPv4 (Configured) トンネルの動作状況 が表示されます。設定 70ページ

#### IPv6機能

#### IPv6**ルータ通知**

IPv6LANインターフェースの設定で「通知する」と設定されたプレフィックスが1つでも存在し、ルータ通知が有効になっている場合には「有効」、そうでない場合には「無効」と表示されます。設定 72ページ

#### IPv6 Prefix Delegation

IPv6 Prefix Delegationに関する情報が表示されま す。「IPv6LANインターフェース」設定の「Prefix Delegation使用」で「使用する」にチェックを入れた場 合に、PPP接続が確立するとPrefix Delegationが機能 して「有効」と表示されます。そうでない場合は「無効」 と表示されます。

#### • Prefix Delegation機能

IPv6 Prefix Delegation機能の動作状況が表示されま す。 設定 72ページ

#### ・委譲されたIPv6プレフィックス

接続先のプロバイダから割り当てを受けたIPv6プレフ ィックスが「IPv6プレフィックス / プレフィックス長」 の形式で表示されます。

#### ・有効期限

接続先のプロバイダから割り当てを受けたIPv6プレフィックスの有効期限が表示されます。期限がある場合は 期限切れとなる時刻、期限がない場合は「無期限」と表示されます。

IPv6**プライマリDNSアドレス** IPv6**セカンダリ**DNS**アドレス** DNSサーバのアドレスが表示されます。

自動設定モードの場合は自動取得した値が、手動設定 した場合は手動設定値が表示されます。設定 74ページ

#### IPv6経路情報

IPv6のルーティング設定に関する情報が表形式で表示 されます。複数の経路設定がされている場合は複数行で 表示されます。

表示内容がデフォルトルートの場合、「宛先ネットワーク/プレフィックス長」には「デフォルト」と表示され、「ゲートウェイアドレス」には使用するIPv6アドレス、「インターフェース」には使用する出力インターフェースが表示されます。

ユーザーが設定した経路については、設定した内容が 表示されます。ただし、設定した経路でも動作に反映で きないものは表示されません。設定 75ページ

#### 宛先ネットワーク / プレフィックス長

経路設定の対象となる宛先ネットワークアドレスとプ レフィックス長が表示されます。

#### ゲートウェイアドレス

ゲートウェイとして使用するIPv6ルータ / ホストのア ドレスが表示されます。

#### インターフェース

ゲートウェイに到達するために使用するインターフェ ースを表示します。 無

線

69

### IPv6 接続設定 IPv6專用設定

プロバイダとのIPv6接続方法を次の3つから選択します。

- ・IPv6ネイティブ接続
- ・トンネル接続
- ・使用しない

この項目は少なくとも1つを選択する必要があります。初期設定値は「使用しない」です。なお、この項目の設定内容 にかかわらずLANインターフェースではIPv6が使用できます。

| ホーム<br>動作状況<br>MB総正つくザード                               | TransCul                                      | be20 IPv6接続                     | 没定             |             |  |  |
|--------------------------------------------------------|-----------------------------------------------|---------------------------------|----------------|-------------|--|--|
| ●本語王<br>19711-F設定                                      | IPv6 接続設定<br>○ ネイティブ                          |                                 |                |             |  |  |
| 70/1/9PPP(E)<br>W#4(/9-71-3                            |                                               | 6to4トンネル                        |                |             |  |  |
| MILLAN BY                                              |                                               | 🕑 使用する                          | 6to4リレールータアドレス | 192.86.99.1 |  |  |
| 9021140988L44                                          | DOCTO AND AND AND AND AND AND AND AND AND AND |                                 | MTU            | 1280        |  |  |
| MC7FL27AL2013<br>まやすわつーク設定<br>いた<br>DNC<br>ポートフォワーディング | ◎ トンネル                                        | Pv6 over IPv4 (Configured) トンネル |                |             |  |  |
|                                                        |                                               | 🗆 使用する                          | 対向即v47ドレス      | 1           |  |  |
|                                                        |                                               |                                 | MTU            | 1290        |  |  |
| ルーティング                                                 | ○使用しない                                        | 1                               |                |             |  |  |
| 1日記定<br>公司完立1日<br>1日に3一日に1日に                           | RE RA                                         | 「ヘルプ」                           |                |             |  |  |

#### ネイティブ

この項目は動作モードがPPPoEモードの場合のみ有効 です。プロバイダがPPP(PPPoE)を利用したIPv6接 続サービス(IPv6ネイティブ接続、IPv4/IPv6デュアル 接続などと呼ばれます)を提供している場合に選択して ください。

#### トンネル

この項目は動作モードがPPPoE、またはイーサネット モードの場合に選択できます。ご利用のプロバイダが IPv6ネイティブ接続サービスを提供していないが、トン ネル方式での接続が可能な場合に選択します。

この項目を選択した場合には、「6to4トンネル」「Con figuredトンネル」の2つのうち、少なくとも1つを選択す る必要があります(同時に使用することもできます)。

#### ・6to4トンネル

ご利用のプロバイダがIPv4のグローバルアドレスを割 り当てている場合に選択することができます。プロバイ ダからIPv4のグローバルアドレスを割り当てられている かどうかがわからない場合は、プロバイダにお問い合わ せください。

#### 6to4リレールータアドレス

IPv4ネットワークとIPv6ネットワークを仲介する 6to4対応のリレールータのアドレスを設定します。ご利 用のプロバイダなどに指定されたアドレスがある場合は、 そのIPv4アドレスを入力します。初期値では「192.88. 99.1」が設定されています。このアドレスはインターネ ット上で広く利用可能な6to4リレールータのアドレスで す。

MTU

1280~1472の範囲の値を設定します。初期値では「1280」が設定されており、通常は初期値のまま使用します。この設定はオプションで、省略すると1280が設定されます。

・IPv6 over IPv4(Configured)トンネル

ご利用のプロバイダがトンネル方式のIPv6接続サービスを提供している場合などに選択することができます。

#### **対向**IPv4アドレス

ご利用のプロバイダなどに指定されたトンネルの対向 ルータのIPv4アドレスを設定します。 MTU

1280以上でWANインターフェースのMTUから20を インター 引いた数以下の値を設定します。初期値では「1280」が 択します。 設定されており、通常は初期値のまま使用します。この 設定はオプションで、省略すると1280が設定されます。

#### お知らせ

トンネルの設定は、WANインターフェースが下記のように有効になった後に利用できるようになります。

 ・ PPPoEモード: PPP接続完了時
 ・ イーサネットモード(DHCP使用): DHCPによるアドレス取得時
 ・ イーサネットモード(手動設定): インターフェース起動時

したがってWANインターフェースが正しく動作してい ない場合にはIPv6を使った通信はできません。

#### 使用しない

インターネットとの接続にIPv6を利用しない場合に選択します。

管理設定

IP>6専用設定

はじ

め

E

# IPv6LANインターフェース IPv6専用設定 フリッジ

LANインターフェースで利用するIPv6グローバルアドレスの設定をします。LANインターフェースでは大きく分けて 次の3つのタイプのグローバルアドレスが使用できます。

- ・Prefix Delegation使用
- ・6to4トンネル自動アドレス
- ・手動設定

なおLANインターフェースのリンクローカルアドレスは自動的に設定され、変更することはできません。

| 動作すれた<br>「「読定のイザード              | Pratix Delegation (BIII  |                           |                   |         |                          |  |
|---------------------------------|--------------------------|---------------------------|-------------------|---------|--------------------------|--|
| 1時間<br>10月1日-15日来               | IPv67                    | 7562                      | ブレフィックス長          | アドレスの使用 | ルータ通知                    |  |
| 70 ハイダ(PPPole)<br>#4インターフェース    | (余融室) 2000020000200000   | 006:1                     |                   | 使用する    |                          |  |
| *****                           | 2(未読定) 2000年2000年2000年20 | XXX 0208 0 dtf: te5d 5336 | 64                | 使用する    | 通知する                     |  |
| DOCTT OFFICE                    | 3 (未設定) 2000(2000(2000)  | 使用する                      | 通知する              |         |                          |  |
| 71227412000                     | 102 103 AVJ              |                           | 10 3              |         |                          |  |
| UP#<br>DAC<br>-1:24/3- 54/25    | Gto4トンネル自動アドレス           |                           |                   |         |                          |  |
| ちょうマルタリンク                       |                          | A                         | 一夕通知              |         |                          |  |
| TRX                             | 2002: YYYY: YYYY: 0001   | iß                        | いする               |         |                          |  |
| システム#U<br>%eユーティリティ             | 設定 肥富 ヘルプ                |                           |                   |         |                          |  |
| 6年用設定<br>FAGRADE<br>LAHC/9=7z=入 | 千動設定                     |                           |                   |         |                          |  |
| PADIDUL-<br>PADI-FACIT          |                          | IPv6アドレス                  |                   |         | ルータ通知                    |  |
| 17:+7-11912/2<br>6 PM 1-5-15-1  | ⊙ 無助                     |                           |                   |         |                          |  |
| 設定保存                            | ○ プレフィックス指定              |                           | 0208-0dft te5d:53 | 336/64  | <ul> <li>通知する</li> </ul> |  |
|                                 | C                        |                           | 1000              |         |                          |  |

#### Prefix Delegation使用

TransCubeにはプロバイダからIPv6プレフィックス を自動的に取得する「Prefix Delegation」機能が備わ っています。ご利用のプロバイダがPrefix Delegation 機能に対応している場合、この項目が利用可能です。

この設定項目ではプロバイダから取得したIPv6プレフィックスを使って3種類のアドレスをLANインターフェースに付加することができます。

#### IPv6アドレス、プレフィックス長

LANインターフェースに設定できるアドレスは次の3 種類です。

| 1 XXXX:XXXX:XXXX::1/ZZ            |
|-----------------------------------|
| 2 XXXX:XXXX:XXXX:: [EUI64] /ZZ    |
| SXXXX:XXXX:XXXX:YYYY: [EUI64] /ZZ |
| ・XXXX:XXXXXXXの部分にはプロバイダから取得した     |
| プレフィックスが入ります。                     |
| ・YYYYはユーザーが任意の値を設定できます。テキスト       |
| ボックスに入力してください。                    |
| ・ZZはプレフィックス長です。「プレフィックス長」欄の       |
| テキストボックスに入力してください。                |
| ・[EUI64] の部分にはインターフェースのMACアドレス    |
|                                   |

から生成したEUI64形式のアドレスが表示されます。この値は変更できません。

#### ワンポイント

②、③形式のアドレスを使用するためには、●形式のアドレスをインターフェースに設定する必要があります。必ず●のアドレスの「使用する」チェックボックスをチェックしてください。

#### ワンポイント

XXXX部分の表示はルータの動作状況により異なりま す。すでにプロバイダからプレフィックスの割り当てを受 けている場合には、そのプレフィックスが表示されます。 割り当てを受けていない場合には「XXXX」と表示されま す。

#### 1XXXX:XXXX:XXXX::1

上位64ビットをプロバイダから取得したプレフィック ス、下位64ビットを1としたアドレスです。「プレフィッ クス長」欄のテキストボックスにプレフィックス長を入 力する必要があります。プレフィックス長はL~64の間 の整数が入力可能です(Lはプロバイダから割り当てられ たプレフィックス長です。割り当てられたプレフィック ス長は68ページの「IPv6の動作状況の表示」で確認で きます)。

# はじめに

ル

# 基本設定

トワー

ク設

#### 2XXXX:XXXX:XXXX:: [EUI64]

上位64ビットをプロバイダから取得したプレフィック ス、下位64ビットをインターフェースのMACアドレス (各ネットワークインターフェースに割り当てられる識別 子)に基づく64ビットとしたアドレスです。プレフィッ クス長は●で設定したものと共通になります。

#### 3XXXX:XXXX:XXXX:YYYY: [EUI64]

上位64ビットが、プロバイダから取得したプレフィッ クスとユーザーによる設定値から構成され、下位64ビッ トがインターフェースのMACアドレスに基づいて設定さ れるアドレスです。プレフィックス長は●で設定したも のと共通になります。

このアドレスを使用する場合には、必ずYYYYの部分 を4桁の16進数(1~ffffの範囲)で設定する必要があり、 省略はできません。

#### アドレスの使用

アドレスをインターフェースに設定する場合には設定 したいアドレスの右側にある「使用する」チェックボッ クスをチェックしてください。

#### ルータ通知

プレフィックスをIPv6ルータ通知によってLAN内のホ ストに通知する場合には、「通知する」チェックボックス をチェックします。

#### 6to4トンネル自動アドレス

6to4トンネルで利用するIPv6アドレスの規則に適合 したアドレスです。このアドレスは通常は変更する必要 はありません。6to4トンネルを利用すると自動的にイン ターフェースに付加されます。

6to4トンネルを利用するためには次の形式を持つ特別 なIPv6プレフィックスを利用しなければなりません。

2002:AABB:CCDD:YYYY::

- 「AA」「BB」「CC」「DD」はプロバイダから割り当てられたIPv4アドレス「a.b.c.d」の各部分を16進数に変換した値が設定されます。この変換操作は自動的に行われます。
- YYYYはユーザーが自由に決定できる4桁の16進数が入 ります。「1~ffff」の範囲の16進数を設定できます。

#### ワンポイント

AABB:CCDDの部分の表示はルータの動作状況によっ て異なります。すでにIPv4グローバルアドレスを取得し ていれば、16進数に変換されたIPv4アドレスが表示され ます。取得していない場合には「YYYY」が表示されます。

#### ルータ通知

プレフィックスをIPv6ルータ通知によってLAN内のホ ストに通知する場合には、「通知する」チェックボックス をチェックします。

#### 手動設定

ユーザーが手動で設定するアドレスです。プロバイダ から静的なアドレスを割り当てられた場合には、この方 法で設定してください。アドレスの設定には次の2つの方 法があります。

・プレフィックス指定方式 ・フルアドレス指定方式

プレフィックス指定方式では上位64ビットのみを指定 します。下位64ビットはMACアドレスに基づく64ビッ ト値が自動的に補われ、プレフィックス長は64になりま す。フルアドレス指定方式ではフルアドレスの128ビッ トを指定し、プレフィックス長を設定する必要がありま す。

#### 無効

手動設定を無効にします。

#### プレフィックス指定

プロバイダから指定された上位64ビットのプレフィッ クスを設定します。

#### フルアドレス指定

プロバイダから指定された128ビットのフルアドレス とプレフィックス長を指定します。

#### ワンポイント

グローバルアドレスの設定のため、入力可能なアドレス はアドレスの最初の文字が2または3である必要がありま す(2000::/3の範囲である必要があります)。

#### ルータ通知

プレフィックスをIPv6ルータ通知によってLAN内のホ ストに通知する場合には、「通知する」チェックボックス をチェックします。

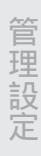

# IPv6 DNSリレー IPv6専用設定

ブリッジモードでは使用できません

IPv6におけるDNSリレー機能の設定を行います。IPv4の場合と同様に、DNSリレー機能は常に有効に設定されています。なお、IPv6接続設定が「使用しない」になっている場合には、このページは表示できません。

|                                                                                                    | _               |           |            |                          | TOSHIBA |  |
|----------------------------------------------------------------------------------------------------|-----------------|-----------|------------|--------------------------|---------|--|
| Network Setting                                                                                                    | TransCube       | 20 IPv6 D | INSUL-     |                          |         |  |
| 1011-F22<br>70/((SPERE)                                                                                                    |                 | ○ 自動      |            |                          |         |  |
| W446/9-71-3<br>L#46/9-71-3                                                                                                    | DNSサーバ設定        | 〇手動       | プライマリアドレス: |                          |         |  |
| は、参加しAN設定<br>DOITHINEDAN<br>DOITHINEDAN<br>MADTF-しスフィルタリング                                                                                                    |                 |           |            |                          |         |  |
| 煮キットワーク設定                                                                                                    | DNS用サイトローク      | ルアドレス語    | 定          | M                        |         |  |
| DAC<br>Mark Text In Market                                                                                                    | fec0.0.0.tftf:1 |           |            | <ul> <li>使用する</li> </ul> |         |  |
| パケットフィルタリング                                                                                                    | fec0.0.0.tftt:2 |           |            | ☑ 使用する                   |         |  |
| ······································                                                                                                    | fec0-0-0-ffff-3 |           |            | <ul> <li>使用する</li> </ul> |         |  |
| りステム <b>御道</b><br>Pagユーティリティ                                                                                                    | DOE TOA         | ヘルプ       |            |                          |         |  |
| <ul> <li>() PVE単用設定</li> <li>PVE単用設定</li> <li>PVE</li> <li>PVE</li> <li>PVE<!--</td--><td></td><td></td><td></td><td></td><td></td></li></ul> |                 |           |            |                          |         |  |

#### DNSリレー

リレー先として使用するDNSサーバのIPv6アドレスの 取得方法を設定します。手動設定時には、リレー先DNS サーバのIPv6アドレスを指定します。初期設定値は「自 動」です。

#### 自動

プロバイダからDHCPv6を利用して取得したDNSサ ーバのアドレスを使用します。

#### お知らせ

TransCubeではDNSサーバアドレスをDHCPv6の DNSサーバのオプションの値から取得します。この際使 用されるDHCPv6クライアント機能は、「ネイティブモー ド」か「Configuredトンネルモード」に設定されていて、 IPv6 LANインターフェースのPrefix Delegation使用の 「アドレスの使用」を「使用する」に設定した場合に利用 できます。

また、TransCubeではDHCPv6サーバとしてOCNの「IPv6/v4デュアルサービス(A)」で利用される DHCPv6サーバを想定しているため、DHCPv6が使える 環境でも、それ以外の接続先ではDNSサーバアドレスを 自動取得できない場合があります。

#### 手動

・プライマリアドレス

・セカンダリアドレス
 DNSサーバのIPv6アドレスを手動で設定します。
 手動で設定する場合、プライマリDNSサーバとセカン
 ダリDNSサーバのうち、少なくとも1つは指定する必要があります。入力可能なIPv6アドレスはアドレスの最初の文字が2または3であるIPv6アドレスに限られます。

#### お知らせ

TransCubeでは、LAN内のホストがIPv6を使って名 前解決を試みた場合には、IPv6のDNSリレーサーバだけ を利用するようになっています。したがって、IPv6に対 応したリレー先DNSサーバがわからない場合や利用でき ない場合には、LAN内のホストはIPv4を使って名前解決 を行うようにしてください(Windows XPをご利用の場 合には特別な操作は必要ありません)。

#### DNS用サイトローカルアドレス指定

LAN側ホストからのDNS問い合わせを受け付けるためのIPv6アドレスを選択します。

#### 「使用する」

「使用する」チェックボックスをチェックすると、左 側の「fec0」で始まるアドレスがサイトローカルアドレ スとして使用されます。初期設定では3つすべてが「使用 する」に設定されています。

#### ワンポイント

ここで「使用する」と設定したアドレスは、72ページの「IPv6 LANインターフェース設定」の設定内容に関わらず、自動的にLANインターフェースに付加されます。

# IPv6 ルーティング IPv6専用設定

#### ブリッジモードでは使用できません

は

め

AN の 設

タ 設定の概

本

設

定

無

線

L A N

設

ネッ

トワーク設

IPv6のルーティングを設定します。なお、IPv6接続設定が「使用しない」になっている場合には、このページは表示できません。

| th-L                                    | TransCube20 IPv6                           | ルーティン | グ                  |          |          |        |                   |
|-----------------------------------------|--------------------------------------------|-------|--------------------|----------|----------|--------|-------------------|
| HEREOV#-F                               | デフォルトゲートウェイ                                |       |                    |          |          |        |                   |
| BT<br>Ditt-FRE                          | 設定方法                                       | 1     | ゲートウェイ             |          | インターフェーン | 2      |                   |
| 101/1919960<br>447/9-7±-2<br>447/9-7±-2 | <ul> <li>○ 自動設定</li> <li>○ 手動設定</li> </ul> |       |                    | WAN      | 15       |        |                   |
| ILAN INTER                              | 設定 取消 ヘルプ                                  |       |                    |          |          |        |                   |
| 7+1.20411910.0                          | 現在の設定状況                                    |       |                    |          |          |        |                   |
| トワーク設定                                  | 宛先ネットワーク                                   |       | ゲートウェイ             | インターフェーク |          |        |                   |
| DNE<br>-17471-947/7<br>5-674-947/7      | 2001 ##1111 2222: /64                      | fe90: | 290 121f fe09 ee32 | LAN      | 修正       | APIER. |                   |
| 11-94-12                                | 缺定追加                                       |       |                    |          |          |        |                   |
| 1938<br>Software                        | 宛先ネットワーク                                   |       | ゲートウ               | 21       | インターフ    | 1-2    |                   |
| 6年用設定                                   |                                            | y     | fe80.              |          | WAN      | ~      | $\mathbf{\gamma}$ |
| PARIE                                   |                                            |       | 1                  |          |          |        |                   |

#### デフォルトゲートウェイ

IPv6のデフォルトゲートウェイを設定します。

#### 設定方法

- ・自動設定
- ・手動設定

デフォルトゲートウェイの設定方法を選択します。 自動設定が選択された場合には、選択時に有効なIPv6 の接続先がデフォルトゲートウェイとして設定されます。

- 手動設定を選択した場合には、ゲートウェイとインタ -フェースを手動で指定します。
- 初期設定は「自動設定」です。

#### ワンポイント

自動設定時、70ページの「IPv6接続設定」で「6to4 トンネル」と「Configuredトンネル」の両方が指定され ている場合には、Configuredトンネルが優先されます。

#### ゲートウェイ

手動設定を選択したときに、ゲートウェイのアドレス を指定します。6to4トンネルをご利用の場合は6to4ア ドレスを、それ以外の場合はリンクローカルアドレスを 指定できます。6to4アドレスを指定した場合には、次の 「インターフェース」項目で6to4トンネルインターフェ ースを指定する必要があります。

なお、PPPoEモードの場合は、次の「インターフェー ス」項目を「WAN」に設定すればこの項目を入力する必 要はありません。またIPv6接続設定でConfiguredトン ネルを選択している場合も入力する必要はありません。 それ以外の場合で、手動設定を選択した場合は必ず設定 する必要があります。

#### インターフェース

手動設定したときに、インター フェースをプルダウンメニューか ら選択します。プルダウンメニュ ーには、TransCubeがサポート するすべてのインターフェース、

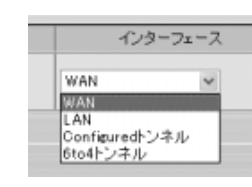

「WAN」「LAN」「Configuredトンネル」「6to4トンネ ル」が表示されます。手動設定選択時には必ず設定して ください。

#### 現在の設定状況

現在のルーティングの設定状況を表示します。ルーテ ィング情報が設定されていない場合には、「エントリが設 定されていません」と表示されます。各項目の詳細は次 項の「設定追加」を参照してください。

#### [修正] ボタン

各エントリに1つずつ設けられています。そのエントリのIPv6ルーティング設定を変更します。各項目の詳細と設定方法は次項の「設定追加」を参照してください。変更時には変更対象の設定が初期値として入力されています。

#### [削除] ボタン

各エントリに1つずつ設けられています。そのエントリのIPv6ルーティング設定を削除します。

設

#### 設定追加

IPv6ルーティングの設定を追加します。次の3つの選 択項目は、必ず指定してください。

#### 宛先ネットワーク

IPv6プレフィックスとプレフィックス長を指定します。 「/」の左側のテキストボックスにIPv6プレフィックス、 右側のテキストボックスにプレフィックス長を指定しま す。指定可能なプレフィックスの条件は次の通りです。

- ・集約可能グローバルアドレスの範囲(アドレスの最 初の文字が「2」か「3」で始まるIPv6プレフィック ス)
- ・サイトローカルアドレスの範囲(「fec0」で始まる IPv6プレフィックス)

ただし、プレフィックスはプレフィックス長で指定し たビット数を超えた部分がすべて0になっていなければな らなりません。

#### ゲートウェイアドレス

6to4トンネルをご利用の場合は6to4アドレスを、そ れ以外の場合はリンクローカルアドレスを指定できます。 6to4アドレスを指定した場合には、次の「インターフェ ース」項目でインターフェースを指定する必要がありま す。

#### インターフェース

インターフェースをプルダウンメ ニューから選択します。プルダウン メニューには、TransCubeがサポ ートするすべてのインターフェー ス、「WAN」「LAN」「Configured

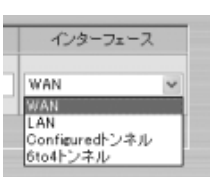

トンネル」「6to4トンネル」が表示されます。必ず設定 してください。

#### ワンポイント

経路エントリは一致部分が最も長いエントリと一致しま す。

[追加] ボタン

新しい設定を追加します。

#### ワンポイント

れません。

静的経路設定では、WANインターフェースやトンネル インターフェースの状態によって設定したすべてのエント リが反映されないことがあります。 たとえばWANインターフェースを使う静的経路エント

リはWANインターフェースが利用可能になるまで追加さ

# IPv6 パケットフィルタリング (IPv6専用設定

ブリッジモードでは使用できません

はじ

め

А

N の 設

가

タ 設定の概

本設

無

線

L A N

設

ネットワーク設定

IPv6 パケットフィルタリングに関する設定を行います。なお、IPv6接続設定が「使用しない」になっている場合には、このページは表示できません。

SPIの設定と現在のパケットフィルタリング設定状況の確認

|              | ) TransCu<br>テートフル・パ                                             |         |       |              |         |          |            |        |   |
|--------------|------------------------------------------------------------------|---------|-------|--------------|---------|----------|------------|--------|---|
| FRE          | テートフル・パ                                                          | ケット・    | インスペグ | mi2          | E       | 有加       |            |        |   |
| 71-X<br>7x-X | R定 取消                                                            |         | UF.   |              |         |          |            |        |   |
|              | 在の設定状況                                                           | R       |       |              |         |          |            |        |   |
| 6.0          | 送信<br>1Pv67H                                                     | 元<br>ルス |       | 送信元<br>ボート番号 | TOP754  |          | 1000000    |        |   |
| - ク膜定 方向     | 「同<br>1月<br>1月1日<br>1月1日<br>1月1日<br>1月1日<br>1月1日<br>1月1日<br>1月1日 | 先しス     | JOPAN | 愛信先<br>求一ト番号 | ICMP343 | 加合時動作    | エラール名      |        |   |
|              | =/0                                                              |         |       |              | -       | -        | -          | NE     | ] |
|              | fe00:100                                                         | 2/128   | TOP   | 123          | //5     | エラー通知+廃業 | ネットワーク副連小可 | 10(fik |   |
|              | 8加] [ヘル:                                                         | 1       |       |              |         |          |            |        |   |

#### ステートフル・パケット・インスペクション

#### 有効

IPv6接続では、LAN内ホストもグローバルアドレスを 使用してインターネットと通信するのが基本的な形態で す。このとき、インターネット上のホストからLAN内の ホストに接続されることを防ぐための機能が、ステート フル・パケット・インスペクション(SPI)です。

「有効」のチェックボックスにチェックを入れると、 LAN側から要求した接続に対する応答のパケットはLAN 側に通しますが、インターネット側からLAN側に対して 接続を要求するパケットは通しません。これにより、 LAN内ホストに対する不正アクセスを防止します。初期 設定では有効です。

「有効」のチェックボックスのチェックをはずすと、 LAN側から要求した接続もWAN側に通過できなくなり、 事実上インターネットに接続できなくなります。この状 態でLAN側とWAN側が通信を行うためには、次項「設定 の追加・修正を行う」でパケットフィルタリングの設定 を行い、通過を許可するパケットを設定する必要があり ます。

#### 現在の設定状況

現在の設定状況を表示します。各項目の詳細は次の 「設定の追加・修正を行う」を参照してください。

#### [修正] ボタン

各エントリに1つずつ設けられています。そのエントリ のパケットフィルタリング設定を変更します。各項目の 詳細と設定方法は次の「設定の追加・修正を行う」を参 照してください。修正時には78ページの画面に修正対象 の設定が初期値として入力されています。

#### [削除] ボタン

各エントリに1つずつ設けられています。そのエントリ のパケットフィルタリング設定を削除します。

#### [追加] ボタン

新しい設定を追加します。設定項目の詳細と設定方法 は次の「設定の追加・修正を行う」を参照してください。

### 設定の追加・修正を行う

[追加] ボタン、または [修正] ボタンをクリックしたときは、以下の画面が表示されます。修正時には、修正対象の 設定が初期値として設定されています。なお、説明の見出しに「(オプション)」とあるものはオプションの設定項目で す。必要な場合に設定してください。

| th-A O Tra                                                | nsCube20 IF | ひゃもバケットフィルら | リング                     |       |                 |      |        |     |
|-----------------------------------------------------------|-------------|-------------|-------------------------|-------|-----------------|------|--------|-----|
| 122020-1                                                  |             |             |                         |       |                 |      |        |     |
|                                                           | 0.2         | 送信元IPv6アドレス | 送信元IPv6アドレス             |       |                 | 送信元即 | ゆプレフィッ | クス長 |
| 12-57-52-52 方向                                            | ⊙ ш         | 受信先IPv6アドレス |                         | 10    |                 | 受信先即 | のプレフィッ | クス長 |
| 10AN 1228<br>0211-Will Al<br>0211-Will Al<br>2011-Will Al | O ANY       | 全てのパケットが連合  | ます                      | 6.    |                 |      |        |     |
| ットワーク設定                                                   |             | 送信元ポート番号    | 1                       |       |                 |      |        |     |
| UPST DNC                                                  | 0.000       | 受信先术一十番号    |                         |       |                 |      | _      |     |
| +7ォウーディング<br>5.オフィルタリング                                   | OTCP        | チェックするフラブ   | SYN                     | FIN   | RST             | ACK  | URG    | PSH |
| 1212                                                      | k           | セットされているフラグ | SYN                     | FIN   | RST             | ACK  | URG    | PSH |
| システム管理<br>1#ユーティリティ                                       | 0.000       | 送信元ポート番号    | 1                       |       |                 |      |        |     |
| 6年用設定                                                     | O DDP       | 受信先术一十番号    |                         |       | _               |      |        |     |
| LAH1/9-72-2                                               | O ICMPv6    | ICMPタイナ     | Echo Regi               | est   |                 |      |        |     |
| N6ルーティング<br>10大フィルクリング                                    | ○ 番号指定      | プロトコル番号     |                         |       |                 |      |        |     |
| Rua-Friter achi                                           | bf'#:       |             | エラー種別(エラー達知動作選択時のみ 有効): |       |                 |      |        |     |
| 設定保存 無通知                                                  | 南東 ~        |             | キットワーク                  | 7페/년년 | - <u>al</u> - a |      |        |     |

#### 方向

・入

#### ・出

パケットの入出力方向を設定します。「入」を選択する とWAN側からLAN側へ入ってくるパケットに、「出」を 選択するとLAN側からWAN側に出ていくパケットに適用 されます。

#### ワンポイント

WAN側とはLANインターフェース以外のすべてのイン ターフェースを指します。それには、WANインターフェ ース、6to4トンネルインターフェース、Configuredト ンネルインターフェースの3つのインターフェースが含ま れます。

#### 送信元IPv6アドレス 送信元IPv6プレフィックス長 受信先IPv6アドレス 受信先IPv6プレフィックス長

パケットフィルタリングを設定する送信元アドレスと 受信先アドレスおよびプレフィックス長を指定します。 有効なIPv6アドレスであればスコープや形式を問わず指 定できます。プレフィックス長は0~128の整数値が入 力できます。

#### 「ワンポイント)

すべてのパケットをマッチさせるためにはアドレスに 「::」、プレフィックス長に「0」を指定します。 IPv6アドレス「::」はすべての数字が0であるIPv6アド レスを表します。

#### お知らせ

「プレフィックス長」に「0」を指定すると、すべての パケットに適合します。「方向」が「入」で「適合時動作」 が「許可」の場合(入方向のパケットを通過させるルール を設定する際)には大変危険ですので、ご注意ください。

#### プロトコル

パケットフィルタリング設定を適用するプロトコルを 設定します。

・ANY すべてのプロトコルに適用します。

• TCP

TCPプロトコルに適用します。

#### 送信元ポート番号(オプション)

受信先ポート番号(オプション)

フィルタリング設定を適用するTCPプロトコルの送信 元ポート番号、受信先ポート番号を設定します。ポート 番号は複数列挙や範囲指定もでき、複数のポートを指定 する場合は「,」(カンマ)、範囲で指定する場合は「-」 (ハイフン)で区切って指定します。複数列挙で同時に指 定できるポートは15個までです。

例:ポート137、138、139を指定する場合 137,138,139 または、 137-139

#### お知らせ

ポート番号が空欄の場合、すべてのポートを指定したこ とになります。「方向」が「入」で「適合時動作」が「許 可」の場合(入方向のパケットを通過させるルールを設定 する際)には大変危険ですので、ご注意ください。

#### ワンポイント

ポート番号指定では、範囲指定と複数列挙は同時には指 定できません。

### チェックするフラグ(オプション)

セットされているフラグ(オプション)

TCPパケットにフィルタリング設定を適用する際にチ ェックするフラグと、その中でセットされているべきフ ラグを指定します。

- 例:TCPコネクションの開始パケットを検出する場合 チェックするフラグ SYN · ACK · RST セットされているフラグ SYN
- UDP

UDPプロトコルに適用します。

#### 送信元ポート番号(オプション) 受信先ポート番号(オプション)

フィルタリング設定を適用するUDPプロトコルの送信 元ポート番号、受信先ポート番号を設定します。ポート番 号は複数指定や範囲指定もでき、複数のポートを指定す る場合は「,」(カンマ)、範囲で指定する場合は「-」(ハ イフン)で区切って指定します。複数指定で同時に列挙 できるポートは15個までです。

 ICMPv6 ICMPv6プロトコルに適用します。

#### ICMP**タイプ**

フィルタリング設定を適用する ICMPv6のタイプをリストから選 択します。この項目は必ず選択す る必要があります。タイプには右 のものがあり、「全て」を選択する と、すべてのICMPv6パケットを フィルタリングします。

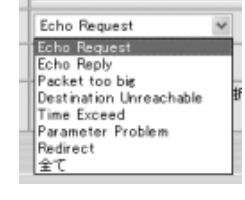

#### お知らせ

ICMPv6はIPv6の通信で非常に重要な役目を果たして います。特に「Packet too big」は不用意に禁止すると 通信できなくなる可能性が非常に高くなります。

#### 番号指定

適用するプロトコルをプロトコル番号で指定します。 たとえば、IPSec(ESP)で暗号化したパケットであれ ば「50」を指定します。

#### 適合時動作

パケットがフィルタリング指定した 条件に適合した場合の動作を選択しま す。動作は以下の3種類から選択しま す。この項目は必ず選択してください。 各条件の詳細は次のとおりです。

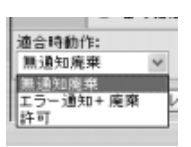

は

め

А

Ν

 $\mathcal{O}$ 

ル

タ設

定の 作 )概要

F

本

設

線

L

А

Ν

ネッ

軍本操

条件の詳細

| 条件         | 動作                                                                               |
|------------|----------------------------------------------------------------------------------|
| 無通知廃棄      | 条件に適合したパケットを無条件に廃棄<br>します。条件に適合したパケットは本ル<br>ータを通過することはありません。                     |
| エラー通知 + 廃棄 | パケットの送信元アドレスに向かってエ<br>ラーパケットを返送し、パケットを廃棄<br>します。返送するエラーの種類は次の<br>「エラー種別」から選択します。 |
| 許可         | 条件にマッチしたパケットが本ルータを<br>通過することを許可します。                                              |

#### エラー種別(エラー通知動作選択時のみ有効)

「適合時動作」で「エ ラー通知 + 廃棄」を選択 した場合に、送信元に返 送するエラーパケットの

エラー種別(エラー通知動作選択時のみ有効): ネットワーク到達不可 ネットワーク到達不可 ネットワーク禁止 アドレス到遠不可

タイプを指定します。「エラー通知+廃棄」を選択した場 合には必ず選択してください。初期設定値は「ネットワ ーク到達不可」です。

#### ワンポイント

オプションの項目を指定しない場合は、その条件は考慮 せずフィルタリングを適用します。

たとえば、送信元ポート番号だけを指定した場合は、受 信先ポート番号やTCPフラグは調べずにフィルタリング が適用されます。

#### ワンポイント

#### IPv6パケットフィルタリング設定の例

例として、WAN側からのPing6を、LAN内の特定のパ ソコンに通す設定を紹介します。各項目を次表のように設 定して、[設定]ボタンをクリックしてください。

| 方向              | 「入」をチェック                             |
|-----------------|--------------------------------------|
| 送信元IPv6アドレス     | ::                                   |
| 送信元IPv6プレフィックス長 | 0                                    |
| 受信先lpv6アドレス     | Ping6を通したいパソコ<br>ンのIPv6グローバルアド<br>レス |
| 受信先lpv6プレフィックス長 | 128                                  |
| プロトコル           | 「ICMPv6」をチェック                        |
| ICMPタイプ         | 「Echo Request」を選択                    |
| 適合時動作           | 「許可」を選択                              |

トワー ク設

79

# IPv6 Pingユーティリティ (IPv6専用設定)

IPv6のPingユーティリティを実行して、IPv6の到達性を確認できます。

### Pingの送出画面

| TransCube                     |                                |         | TOSHIBA |  |
|-------------------------------|--------------------------------|---------|---------|--|
| 1-4<br>10:00                  | ◎ TransCube20 IPv6 Pingユーティリティ |         |         |  |
| MEREO-4-K                     | IPv6 Ping到通性確認                 |         |         |  |
| 10/10-F22                     | <b>宛先アドレス</b>                  |         | (*      |  |
| W#46/9-7±-2                   | インタフェース                        | 選択しない マ |         |  |
| 」 新聞LAN設定                     | 送出パケットサイズ                      | 1146    |         |  |
| 102111日はしや1<br>MADフドレスフィルタリング |                                |         |         |  |
| 5 4+1-7-288<br>UP=<br>ENC     |                                |         |         |  |

#### 宛先アドレス

到達性を検査するIPv6アドレスまたはFQDN(ホスト 名)を入力します。必ず指定してください。

#### インターフェース

宛先アドレスとしてグローバルアドレス以外のアドレスを指定する場合に、パケットを送信するインターフェースを指定するはかしてはいいです。グローバルアドレス以外のアドレスを宛先として指定した場合には、必ずインターフェースを選択してください。グローバルアドレスを指定した場合には、このフィールドは無視されます。

#### 送出パケットサイズ

送出するパケットのサイズを指定します。0~2000ま での整数値で指定できます。指定しない場合は初期値 「64」が使用されます。

宛先にマルチキャストアドレスを指定する場合には、 フラグメントが発生しないようにMTUよりも小さな値 (MTU-48バイト以下)を指定してください。また、サイ ズが8よりも小さい場合には、時間情報を格納するデータ 領域が不足するため、RTT(ラウンドトリップタイム: パケットを送信してから応答を受信するまでの時間)を 計測できなくなります。

#### [実行] ボタン

Pingのパケットを送出します。約10~30秒くらいか かりますので、結果が表示されるまでブラウザでほかの 操作を行わないでください。

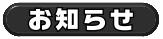

ff01::1、ff01::2のノードローカルマルチキャストアドレスは利用できません。

### 結果画面

宛先アドレスから応答が返された場合には、受信バイト、検査パケットの送信元アドレス(返信元IPv6アドレス)シーケンス番号、RTT(ラウンドトリップタイム)が表示されます。

| ホーム<br>動物状況<br>和単点エウィザード                                                                                         | ● TransCu<br>結果 | ube20 IPv6 Ping到達性確認      |             |            |
|----------------------------------------------------------------------------------------------------|-----------------|---------------------------|-------------|------------|
| print-Face                                                                                                    | 受信后个            | 返信元                       | ICMPシーケンス番号 | RTT        |
| 11/13/000000000000000000000000000000000                                                                          | 56              | fe80::84d6:c18:36d7:6165  | 0           | 1.388 mpec |
| NH1/2-7a-2                                                                                                    | 56              | te80::84d6:c18:36d7:b165  | 1           | 791 usec   |
| LANDT                                                                                                    | 56              | te80::84d6:c18:36d7:b165  | 2           | 739 usec   |
| 10:11 + Hill 144                                                                                                 | 56              | te90::84d6:c19:36d7:b1:65 | 3           | 746 usec   |
| がた111日はしか<br>2下しスフィルタリング                                                                                         | 56              | te80::84d6:c18:36d7:51:65 | 4           | 764 usec   |
| ドナラ・28支<br>UFAF<br>GAC<br>・フォマローディング<br>ドージャング<br>レージャング<br>100<br>102<br>102<br>102<br>102<br>102<br>102<br>102 |                 |                           |             |            |

#### 受信バイト

検査パケットの応答として受信したパケットのサイズ です。送信したパケットサイズよりも8バイト大きな値が 表示されます。

#### 返信元IP

検査パケットの返信元IPv6アドレスが表示されます。

#### ICMPシーケンス番号

検査パケットには0から連続する番号がつけられて相手 に送信されます。通常は送信順序と同じ順序で受信しま すが、何らかの原因で順番が入れ替わることもあります。

#### RTT

検査パケットを送信してから応答を受信するまでにか かった時間です。同じシーケンス番号を持つ複数個の応 答が得られた場合には時間の後ろに(シーケンス番号重 複)とメッセージが表示されます。宛先がマルチキャス トアドレスの場合にはエラーではありません。

#### エラー表示

検査実行時に何らかのエラーが生じた場合には、その エラーを表示します。表示されるエラーとその意味は以 下のとおりです。

#### ・「宛先に到達できませんでした」

宛先アドレスで指定したホストやネットワークに到達 できない場合に表示されます。宛先アドレスが間違って いるか、宛先アドレスや途中のネットワークで何らかの 障害が発生している可能性があります。宛先アドレスや WAN側の接続状況を確認してください。

#### ・「パケットサイズが大きすぎます」

インターフェースのMTUよりも大きなパケットをマル チキャストアドレス宛に送信しようとした場合に表示さ れます。マルチキャストアドレスに対する到達性を調べ る場合には、送出インターフェースのMTUよりも小さな サイズを指定してください。

#### ・「実行時エラーが発生しました」

原因が特定できないエラーが発生した場合に表示され ます。Pingユーティリティが検出できないエラーに対し てもこのエラーメッセージが表示されます。宛先アドレ スや送出インターフェースを変更して再度実行し、改善 されるか確認してください。

#### ・「メッセージが短いため計測できません」

RTTの時間表示部分に表示されるメッセージです。パ ケットの指定サイズが8バイトよりも小さかったため、 RTTを測定できなかった場合に表示されます。 はじ

め

AN の 設

가

タ設定の概要

F

本

設

無

線

L A N

設

ネッ

トワー

· ク 設 定

# ネットワーク設定を商品購入時の状態に戻す

次の操作で、ネットワークの設定を商品購入時の状態に戻すことができます。

TransCubeの電源をOFFにする

▶本体表示窓の日付・時刻表示が消え、ビデオモードLEDが消灯すれば、終了処理は完了です。

▲本体の[チャンネル -] ボタン o を押しながら、TransCubeの電源を入れる

■ ▶ 起動中、本体表示窓には「Network Reset 」と表示されます。

▶本体表示窓に日付と時刻が表示され、ビデオモードLEDがオレンジに点灯すれば、起動処理 は完了です。

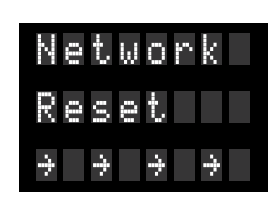

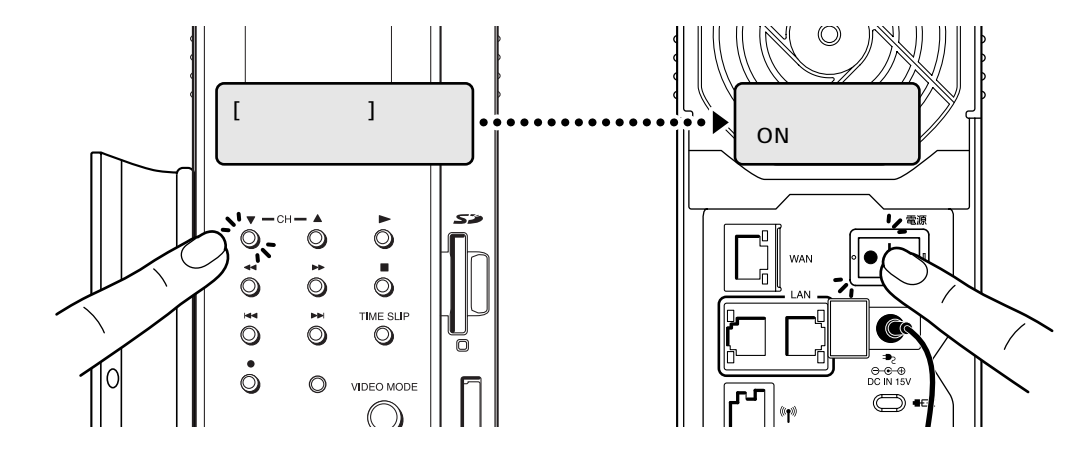

お知らせ

お客様が設定したネットワークの内容はすべて失われてしまいますのでご注意ください。

### ネットワーク関係の初期値一覧

商品購入時のネットワーク関係の設定は、次のようになっています。

#### 動作モード

・ADSL等で接続(PPPoEモード)

#### プロバイダ(PPPoE)

| ・接続アカウント  | :初期値なし   |
|-----------|----------|
| ・パスワード    | :初期値なし   |
| ・サービスネーム  | :初期値なし   |
| ・認証方式     | :自動      |
| ・接続方法     | :常時接続    |
| • MTU/MRU | :1454バイト |
|           |          |

#### WANインターフェース

| ・設定方法        | :自動選択   |
|--------------|---------|
| ・IPアドレス      | : 初期値なし |
| ・サブネットマスク    | : 初期値なし |
| ・デフォルトゲートウェイ | : 初期値なし |
| ・ホスト名        | : 初期値なし |

| ・ドメイン名             | :初期値なし                      |
|--------------------|-----------------------------|
| LANインターフェース        | ζ                           |
| LAN <b>インターフェー</b> | ス                           |
| ・ルータ部IPアドレス        | : 192.168.0.1               |
| ・AV部IPアドレス         | : 192.168.0.2               |
| ・アクセスポイント部         | IPアドレス                      |
|                    | : 192.168.0.3               |
| ・サブネットマスク          | : 255.255.255.0             |
| ・DHCPサーバ           | :利用する                       |
| ・IPアドレス割り当て        | 範囲                          |
|                    | : 192.168.0.10~192.168.0.30 |
| ・リース時間             | :1440分                      |
|                    |                             |
| DNSUL-             |                             |
| ・DNSサーバ設定:自        | 動設定                         |

#### 802.11a無線LAN

#### 基本設定

- ・アクセスポイント機能 :動作
- ・アクセスポイント名 : TransCube20\_AP1
- ・ネットワーク名 (SSID): toshap
- ・チャネル :自動設定

#### セキュリティ設定

- ・ネットワーク名(SSID)の配布:配布する ・無線データの暗号化方式:暗号化しない
- ・暗号化キー : 初期値なし

#### 詳細設定

- ・ビーコン間隔:100
- DTIM : 1
- ・通信レート :自動選択

#### 802.11b無線LAN

#### 基本設定

・アクセスポイント機能 : 動作
 ・アクセスポイント名 : TransCube20\_AP2
 ・ネットワーク名(SSID): toshap
 ・チャネル : 10

#### セキュリティ設定

・ネットワーク名(SSID)の配布:配布する
 ・無線データの暗号化方式:暗号化しない
 ・暗号化キー:初期値なし

#### 詳細設定

| • | DTIM     | : | 1  |         |
|---|----------|---|----|---------|
| • | 通信レート    | : | 1  | 1Mbps固定 |
| • | ベーシックレート | : | 1、 | 2Mbps   |

#### MACアドレスフィルタリング

・MACアドレスフィルタリング: 無効
 ・通信可能MACアドレス : 初期値なし

#### UPnP

・Windows Messenger対応:有効

#### DMZ

・DMZ機能 : 無効 ・DMZアドレス : 初期値なし

#### ポートフォワーディング

・初期値なし

#### パケットフィルタリング

簡単設定

- ・NetBIOS通信 :禁止
- ・WAN側Ping応答:許可

現在の設定状況 / 設定追加 ・初期値なし

#### ルーティング

・初期値なし

#### システム管理

・ユーザー名:admin ・パスワード:password

#### IPV6接続設定

・初期値:使用しない

#### IPv6 LANインターフェース

 Prefix Delegation使用

 ・IPv6アドレス
 : 初期値なし

 ・プレフィックス長:64

 ・アドレスの使用
 : 1行目、2行目にチェック

 ・ルータ通知
 : 1行目にチェック

#### 6to4**トンネル自動アドレス**

・IPv6アドレス:0001

・ルータ通知 : 通知する

#### 手動設定

・IPv6アドレス:無効 ・ルータ通知 :チェックなし

#### IPv6DNSリレー

DNS**リレー** ・DNSサーバ設定:自動

DNS**用サイトローカルアドレス指定** ・すべての行の「使用する」にチェック

#### IPv6ルーティング

**デフォルトゲートウェイ** ・設定方法 : 自動

現在の設定状況/設定追加 ・初期値なし

#### IPv6パケットフィルタリング

**ステートフル・パケット・インスペクション設定** ・有効

#### 現在の設定状況

・初期値なし

#### 商標について

Microsoft、Windows、DirectXは、米国Microsoft Corporationの米国及び他の国における登録商標です。 Windowsの正式名称は、Microsoft<sup>™</sup> Windows<sup>®</sup> Operating Systemです。

Adobe、Adobeロゴ、Acrobat、およびAcrobat Readerは Adobe Systems Incorporated (アドビシステムズ社)の登録 商標または商標です。

InterVideoはInterVideo Incorporatedの登録商標です。 WinDVDはInterVideo Incorporatedの商標です。

リモート録画予約サービス「iCommand」はソニー株式会社の商標です。

「iRCommander」はソニー株式会社の登録商標です。

「テレビ王国」はソニー株式会社の登録商標です。

So-netはソニー株式会社の商標です。

iモード、アイモードは株式会社NTTドコモの登録商標です。

フレッツ・ADSL、Bフレッツは、NTT東日本の登録商標または商標です。

メモリースティックはソニー株式会社の商標です。

コンパクトフラッシュは米国サンディスク社の商標です。

スマートメディアは、株式会社東芝の登録商標です。

xDピクチャーカードは富士写真フィルム株式会社の商標です。

その他、本取扱説明書に記載されている会社名、商品名は、各社の商標および登録商標です。

#### 著作権について

本体にプリインストールされている音楽や写真は許可なく2次使用することはできません。

音楽、映像、コンピュータ・プログラム、データベースなどは著作権法により、その著作者及び著作権者の権利が保護されています。こうした著作物を複製することは、個人的に又は家庭内で使用する目的でのみ行うことができます。上記の目的を超えて、権利者の了解なくこれを複製(データ形式の変換を含む)、改変、複製物の譲渡、ネットワーク上での配信などを行うと、"著作権侵害""著作者人格権侵害"として損害賠償の請求や刑事処罰を受けることがあります。製品を使用して複製などをなされる場合は、著作権法を遵守の上、適切なご使用を心がけて頂けますよう、お願い致します。

# ハードウェアの保証とアフターサービスについて

### 本製品の修理サービスは

修理に関するご相談並びにご不明な点は、お買い上げの販 売店にお申し付けください。

> ご転居されたり、ご贈答品などで 販売店に修理のご相談ができない場合は

「東芝家電修理ご相談センター」 トーシバ

フリーダイヤル

ヨイ  $\mathbf{0}$  0120-1048-41

携帯電話・PHSからのご利用はできません。 受付時間 24時間365日

本製品についての技術的なご質問、お問い合せは

「東芝PCダイヤル」

 $\mathbf{7}$  0570-00-3100

(ナビダイヤル:全国共通電話番号) 受付時間 9:00~19:00 「年中無休]

海外からのTEL、携帯電話等で、上記電話番号に接続できないお 客様・NTT以外とマイラインプラスなどの回線契約をご利用の お客様は、 20043-298-8780 で受け付けております。

### WinDVD Creator については

WinDVD Creatorに関するお問い合わせは

「インタービデオジャパン ユーザーサポート」

 $\mathbf{7}$  03-5447-0576

受付時間 月~金 9:30~17:00 (12:00~13:30および祝祭日を除く) [夏期・年末特定休業日、休業日、祝祭日を除く] Fax 03-5447-6689 URL: http://www.intervideo.co.jp/ E-MAIL : support@intervideo.co.jp

> お問い合わせの前にホームページ (http://www.intervideo.co.jp) のサポートページをご確認ください。

### 修理形態

#### 無料修理(保証修理)

取扱説明書、本体貼付ラベル等の注意書きに記載された正 常なご使用をされている場合であって、お買い上げ日から 保証期間中に故障した時に、保証書に記載の「無料修理規 定」に従い、ハードウェアの無料修理をいたします。(詳 しくは、保証書に記載の「無料修理規定」をご覧ください。)

#### 有料修理

「保証書」に記載の保証期間が終了している場合、または、 保証書に記載の「無料修理規定」の範囲外の作業(詳しく は、保証書に記載の「無料修理規定」をご覧ください)に ついては、有料修理をいたします。

#### 部品について

### 部品の交換

保守部品(補修用性能部品)は、機能・性能が同等な新品 部品あるいは新品と同等に品質保証された部品(再利用部 品)を使用し、故障した部品と交換します。尚、有料修理 でユニット修理を適用した場合及び無料修理の交換元(取 り外した)部品の所有権は、株式会社東芝または株式会社 東芝の認める各保守会社に帰属します。

保守部品(補修用性能部品)の最低保有期間

保守部品(補修用性能部品)とは、本製品の機能を維持す るために必要な部品です。

本製品の保守部品の最低保有期間は、製品発表月から6年 6カ月です。

ルータ設定マニュアル 平成15年7月 A1版発行 MPW1235A

©2003 Toshiba Corporation 無断複製および転載を禁ず

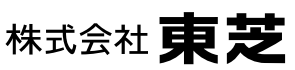

デジタルメディアネットワーク社 PC事業部 〒105-8001 東京都港区芝浦1丁目1番1号

東芝PC総合情報サイト http://dynabook.com/

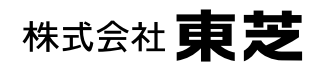

**デジタルメディアネットワーク社 PC事業**部 〒105-8001 東京都港区芝浦1丁目1番1号